# Morning Run Debrief, Q&A

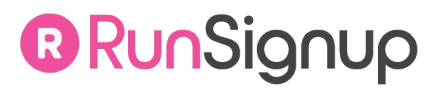

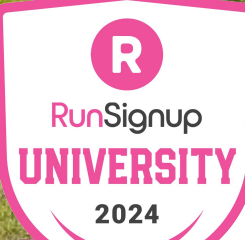

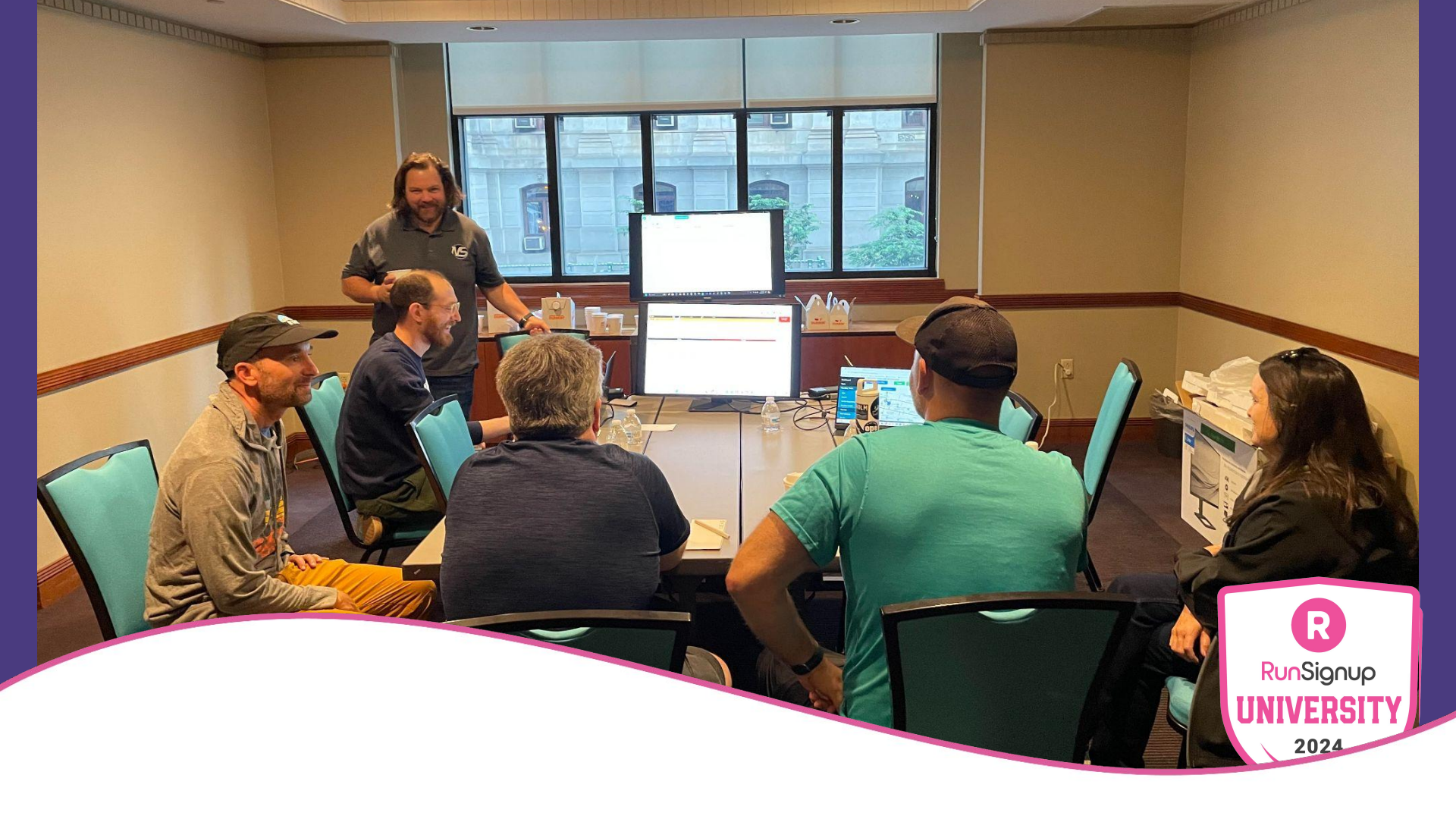

# Speakers

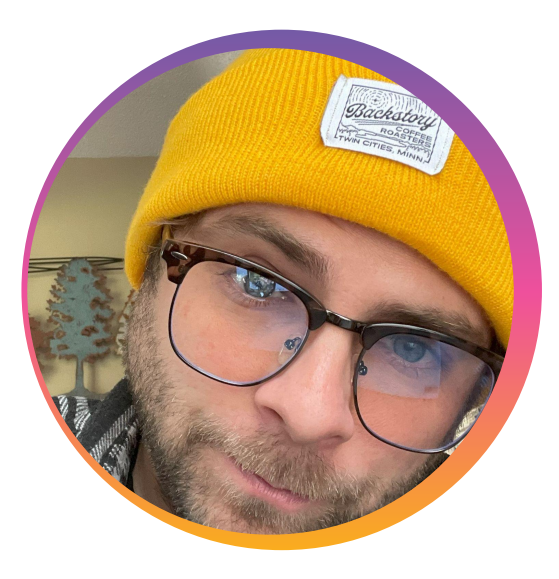

**Soren Larson,** Senior Technical Account Manager

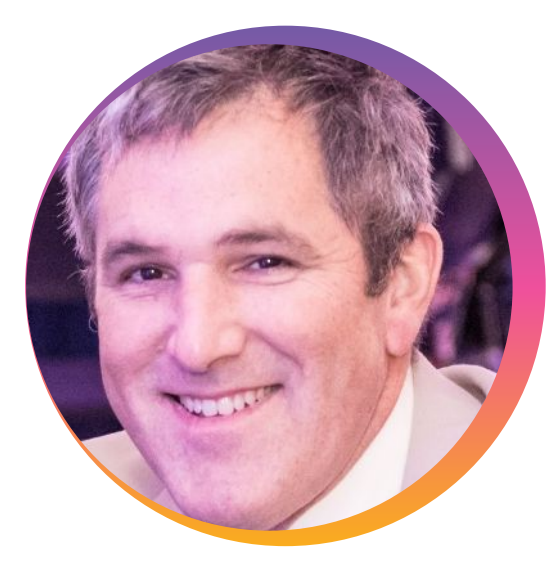

James Harris, Chief Technology Officer

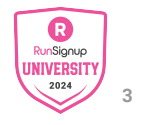

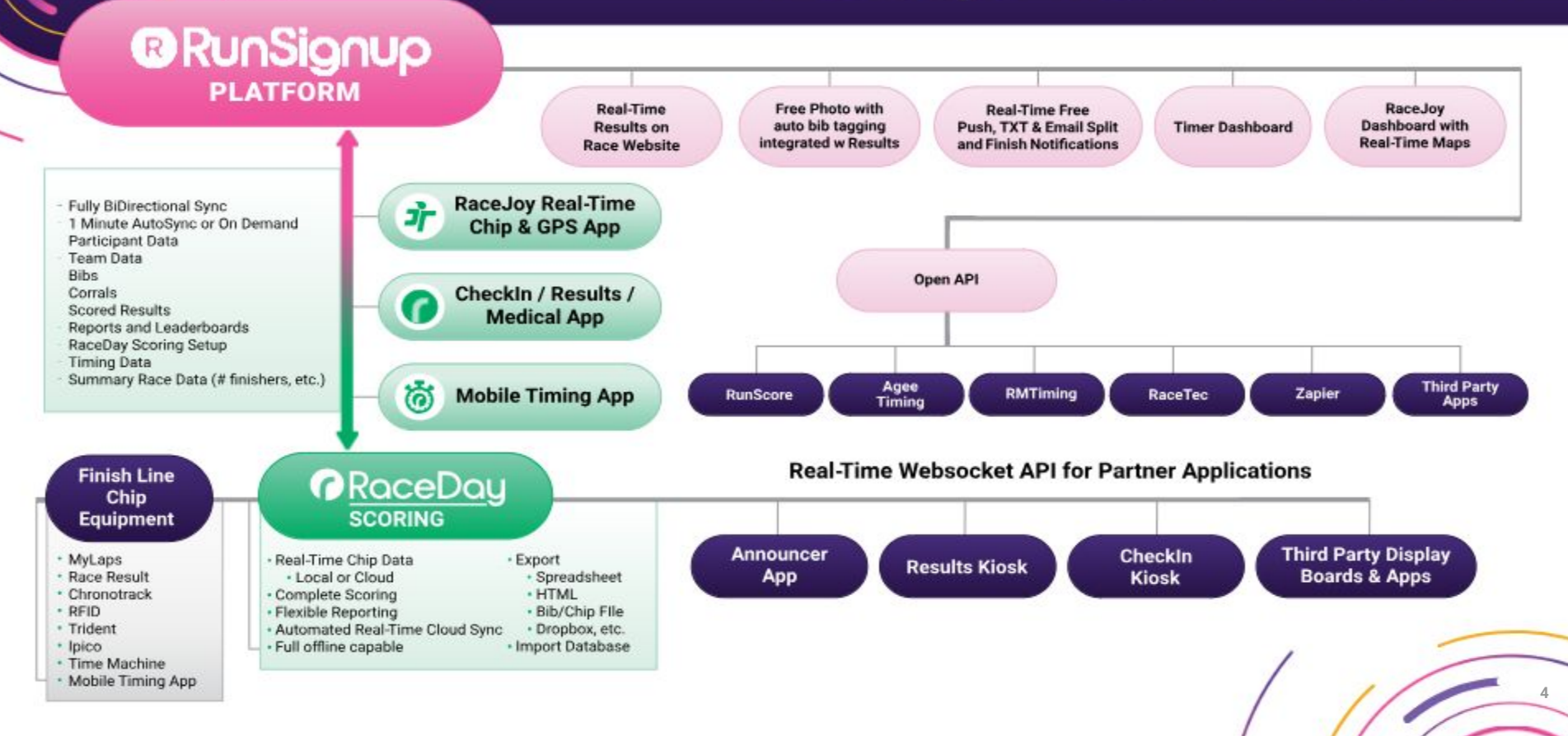

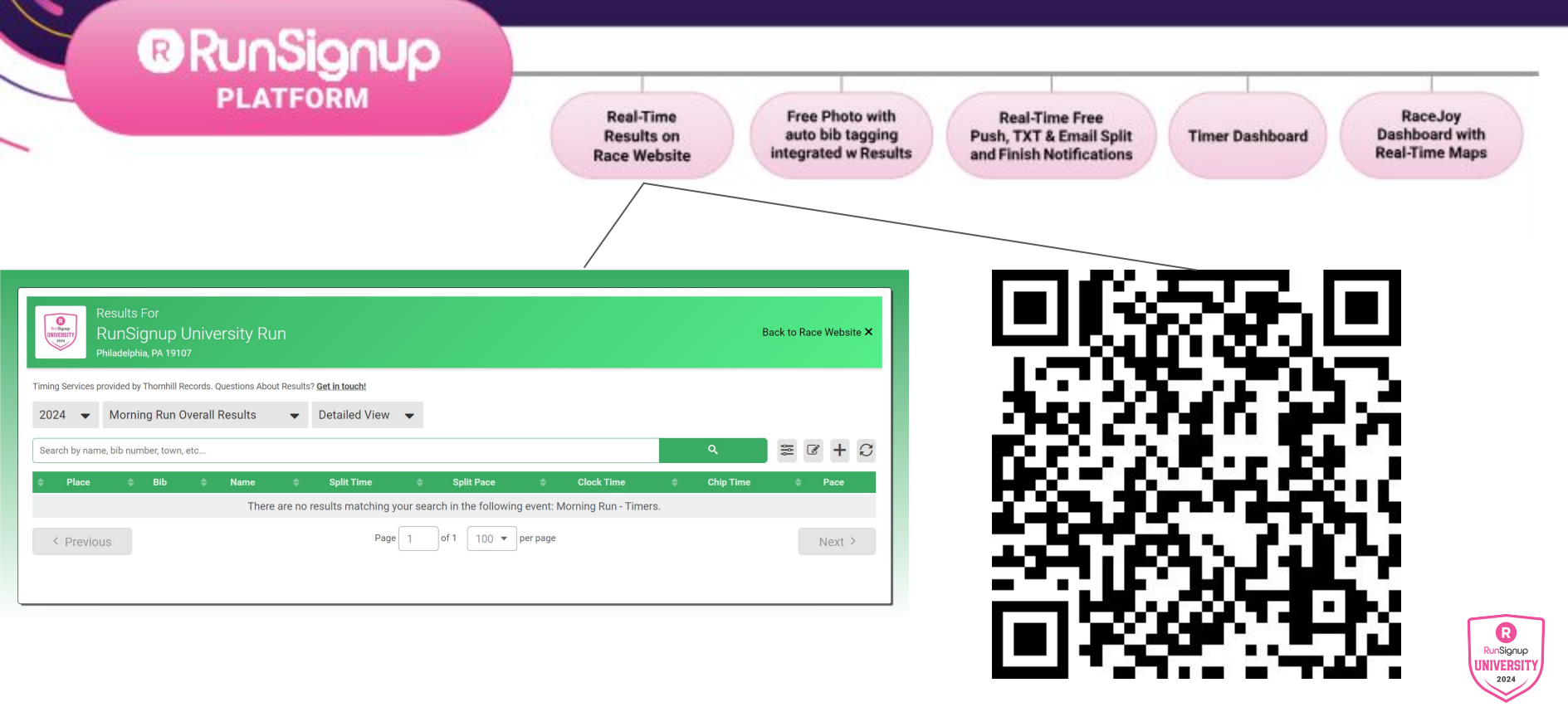

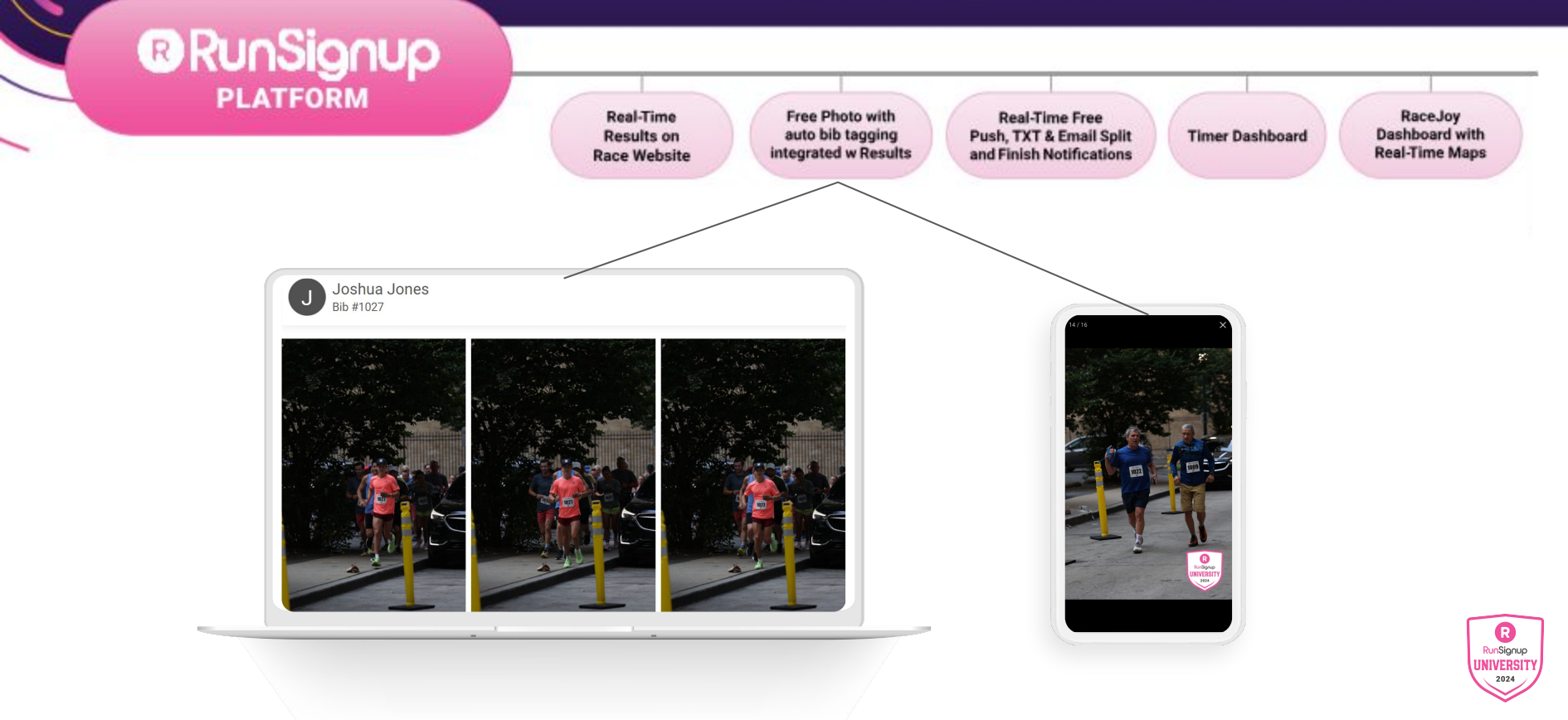

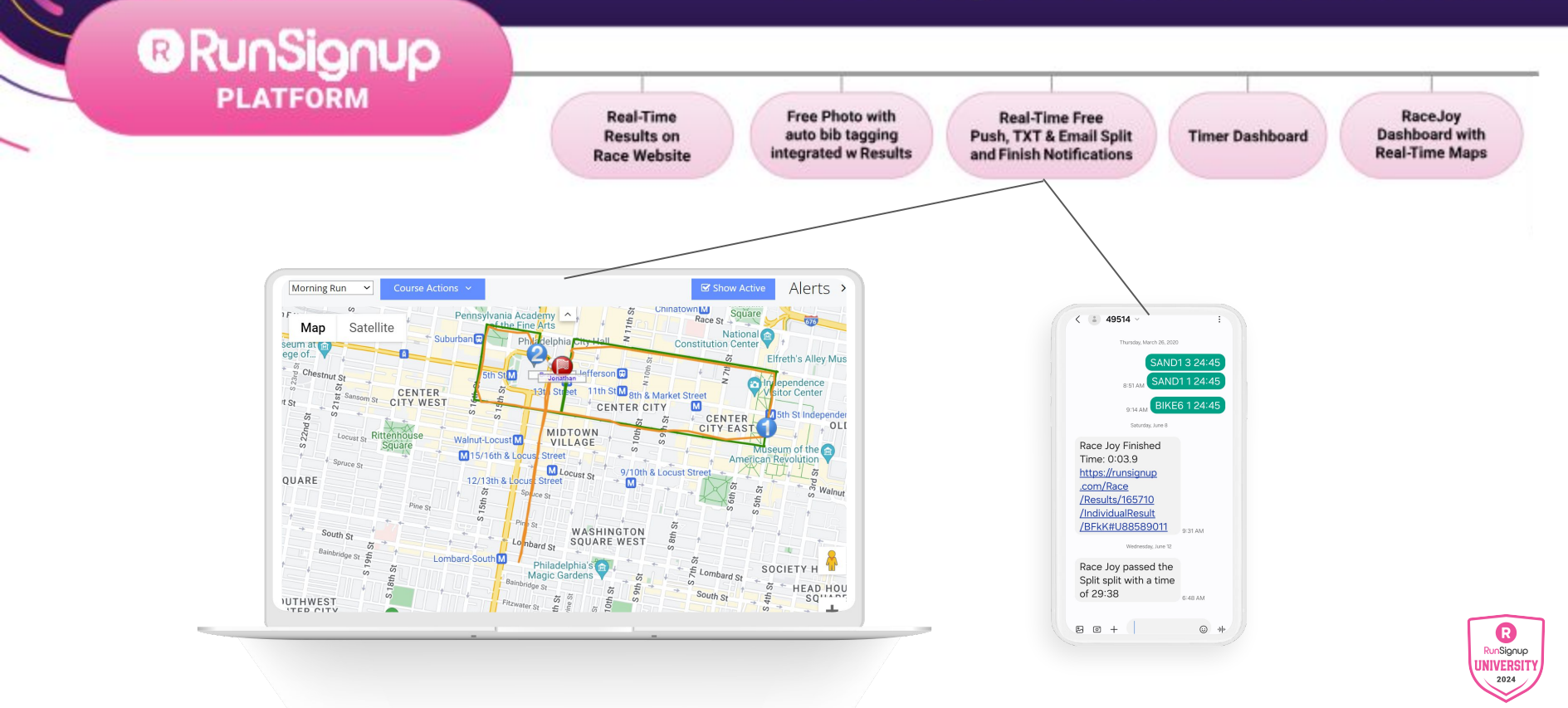

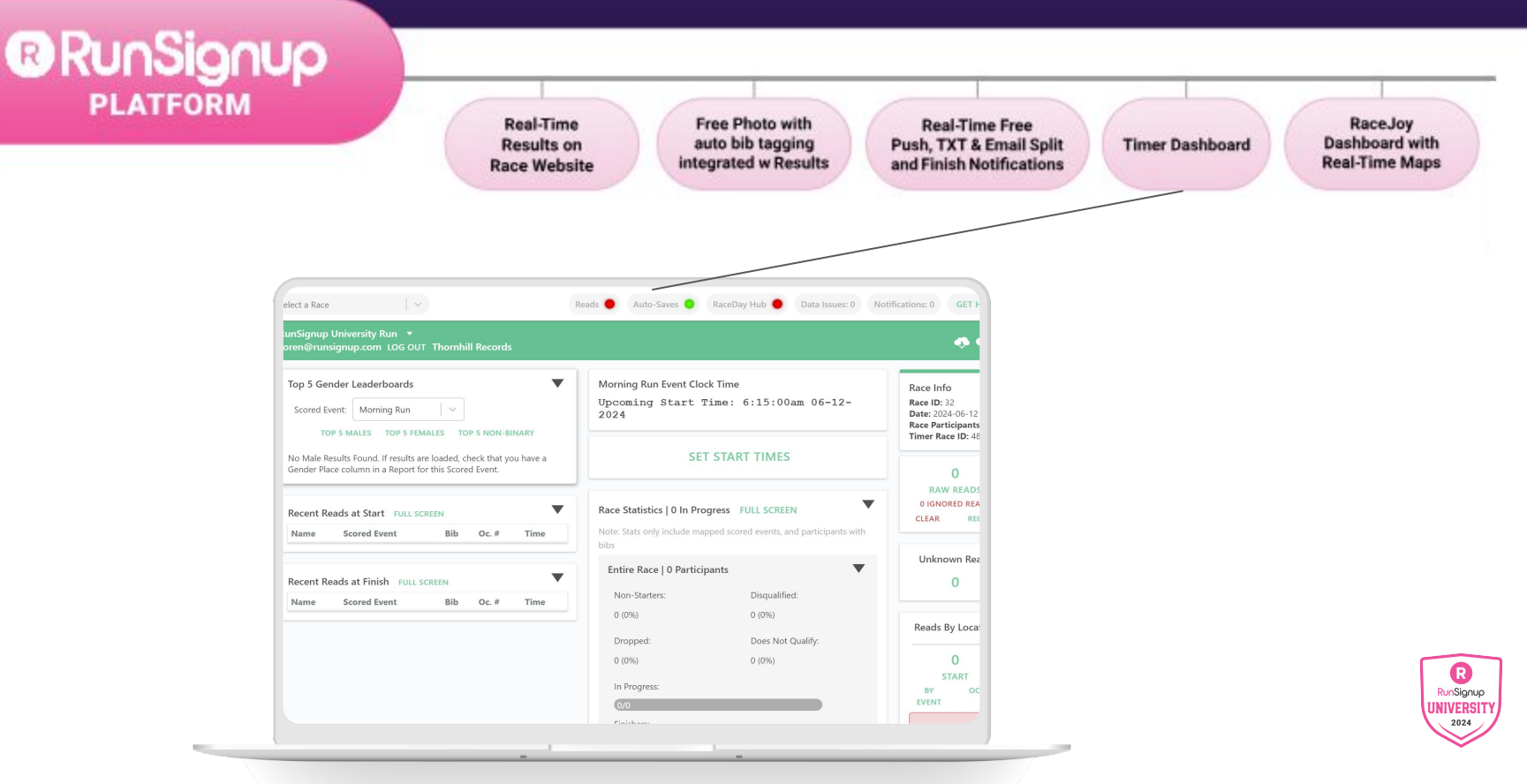

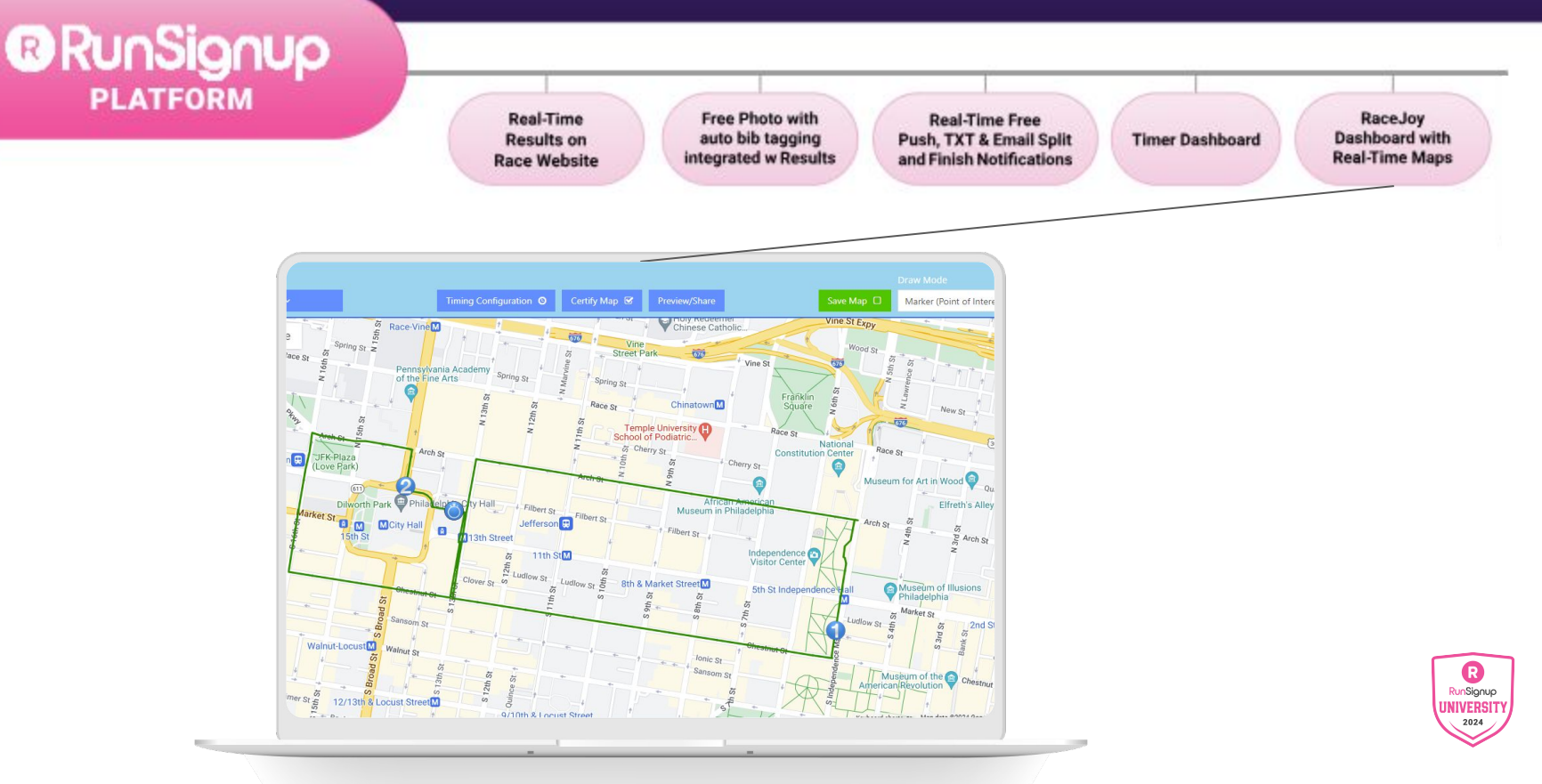

# Section Title Goes Here

- Section Title for Topic Number One
- Section Title for Topic Number Two
- Section Title for Topic Number Three
- Section Title for Topic Number Four
- Section Title for Topic Number Five

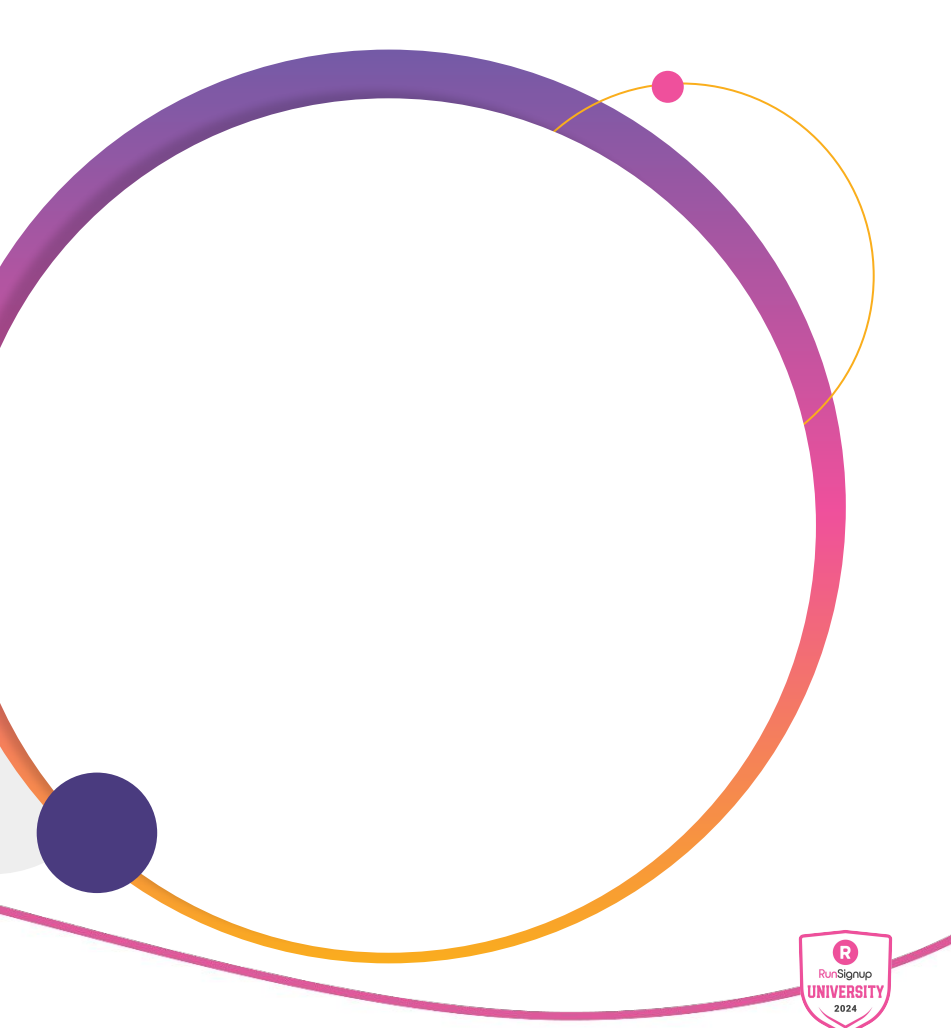

# Headline Goes Here Roboto Normal 40pt **Roboto Black 40pt**

Subtitle Goes Here • Roboto Italic 15pt

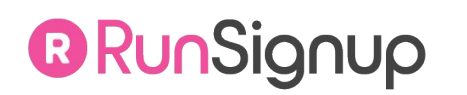

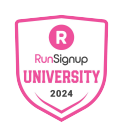

# Headline Goes Here Roboto Normal 40pt **Roboto Black 40pt**

Subtitle Goes Here • Roboto Italic 15pt

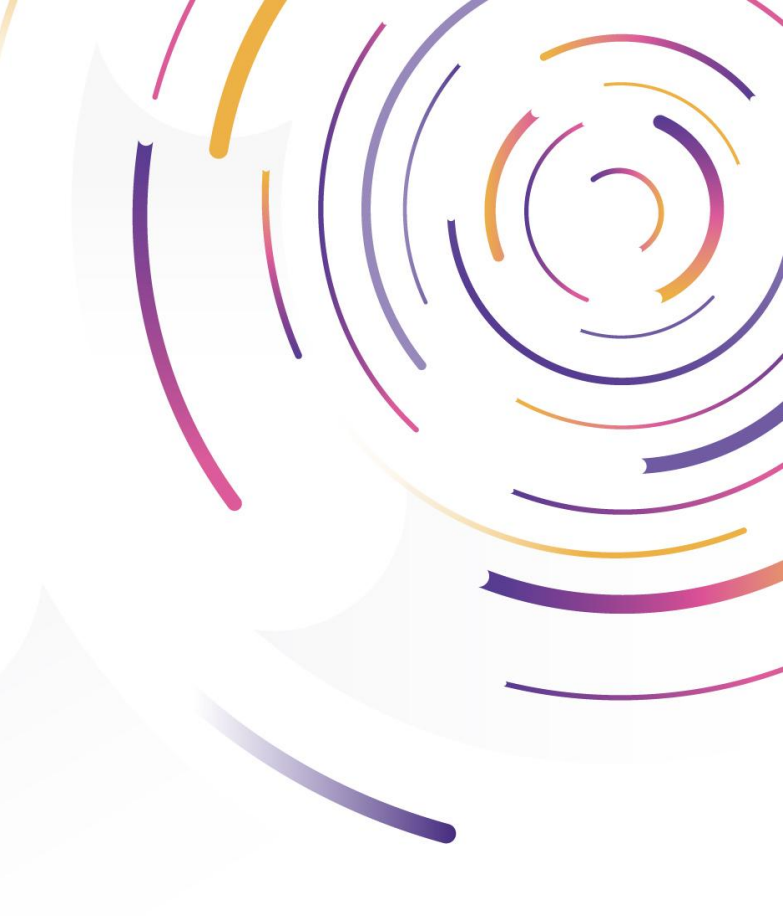

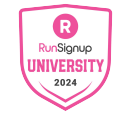

### Hear From Our Customers

Jane Doe • Job Title Goes Here Company Name Goes Here

"Lorem ipsum dolor sit amet, consectetur adipiscing elit. Mauris nec arcu orci. Curabitur aliquet, felis id varius sodales, odio turpis dignissim eros, et ultricies purus erat non elit. Sed purus magna, efficitur euismod est condimentum, tincidunt eleifend odio. Phasellus sed dolor quis est mattis facilisis in non tortor. Pellentesque ex nibh, eleifend sed urna et, mattis interdum diam."

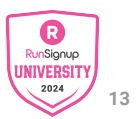

# We Are Event Technology Experts

#### **Our Mission**

To make it *free and easy* for small businesses and nonprofits to generate more revenue, grow their events, and engage their attendees.

We create *free and easy-to-use* event software that you can fully control.

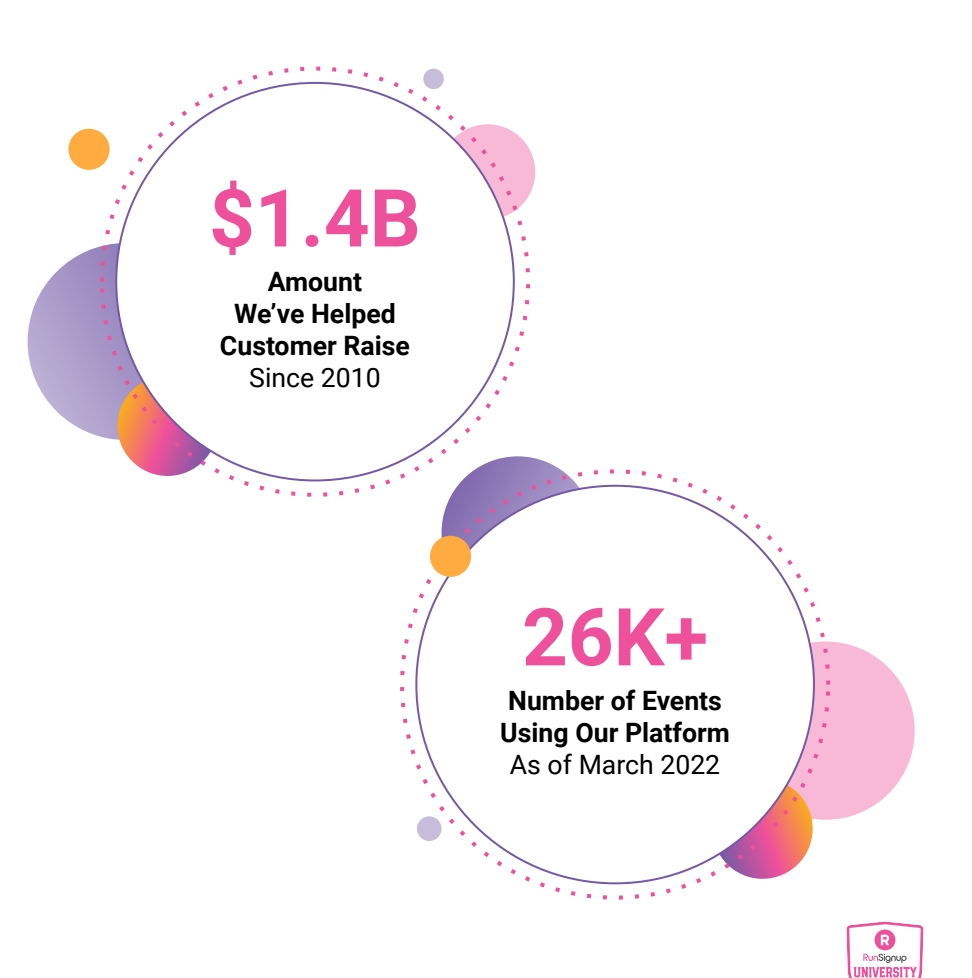

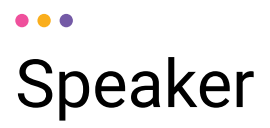

First Name Last Name,

Title to Go Here

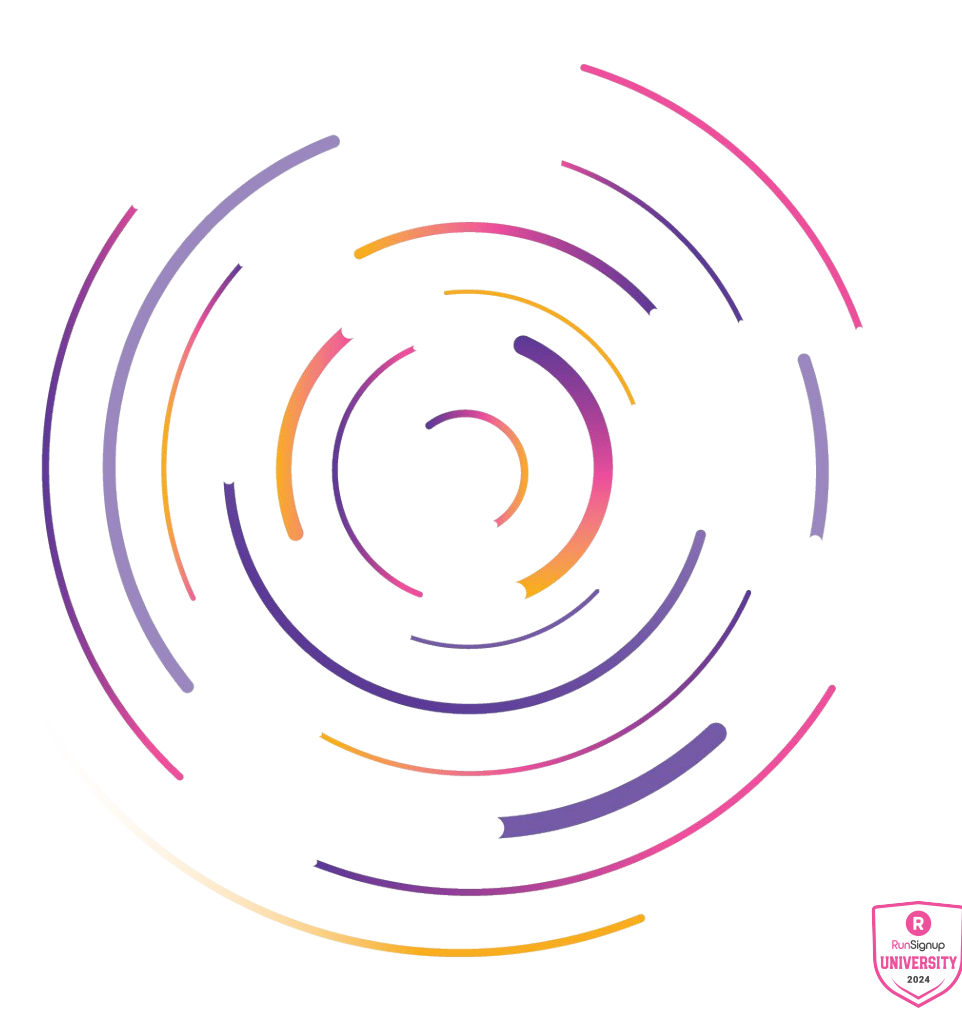

# Speakers

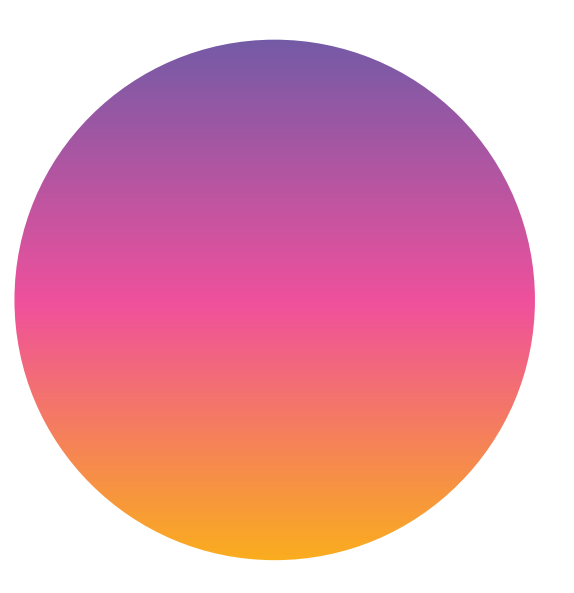

First Name Last Name,

Title to Go Here

First Name Last Name,

Title to Go Here

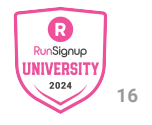

# Speakers

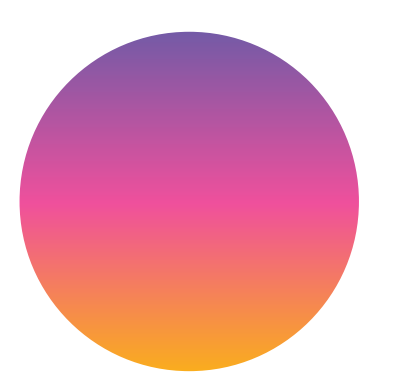

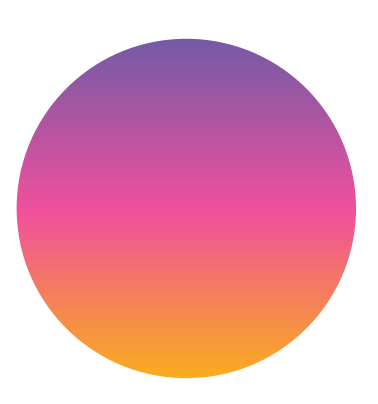

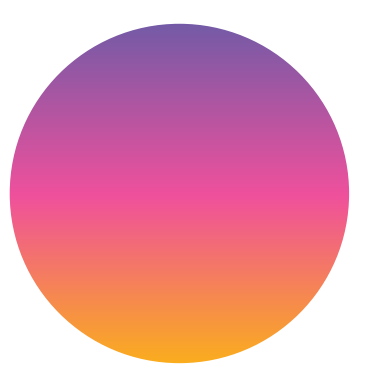

First Name Last Name,

Title to Go Here

First Name Last Name, Title to Go Here First Name Last Name, Title to Go Here

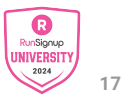

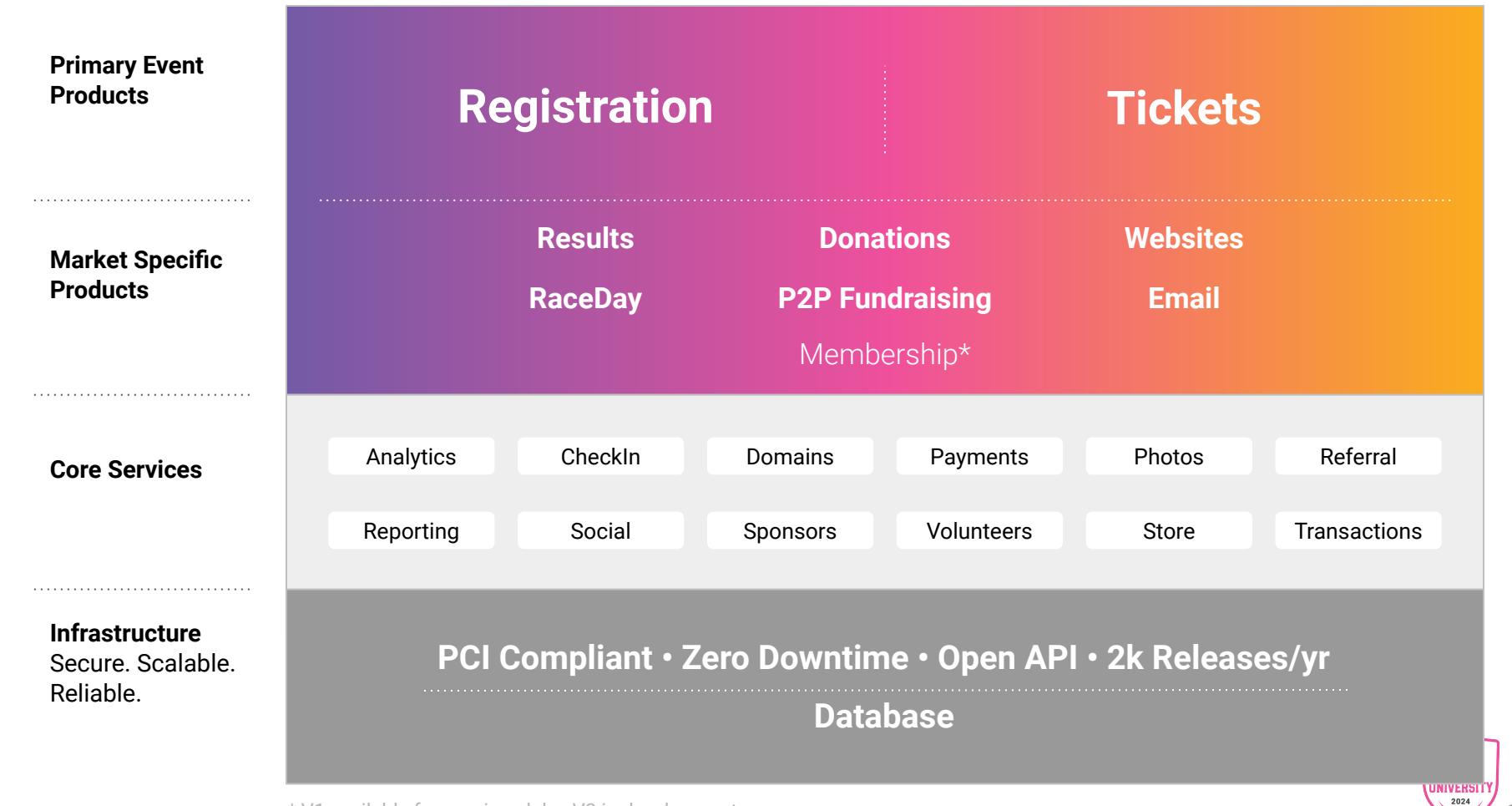

\* V1 available for running clubs, V2 in development

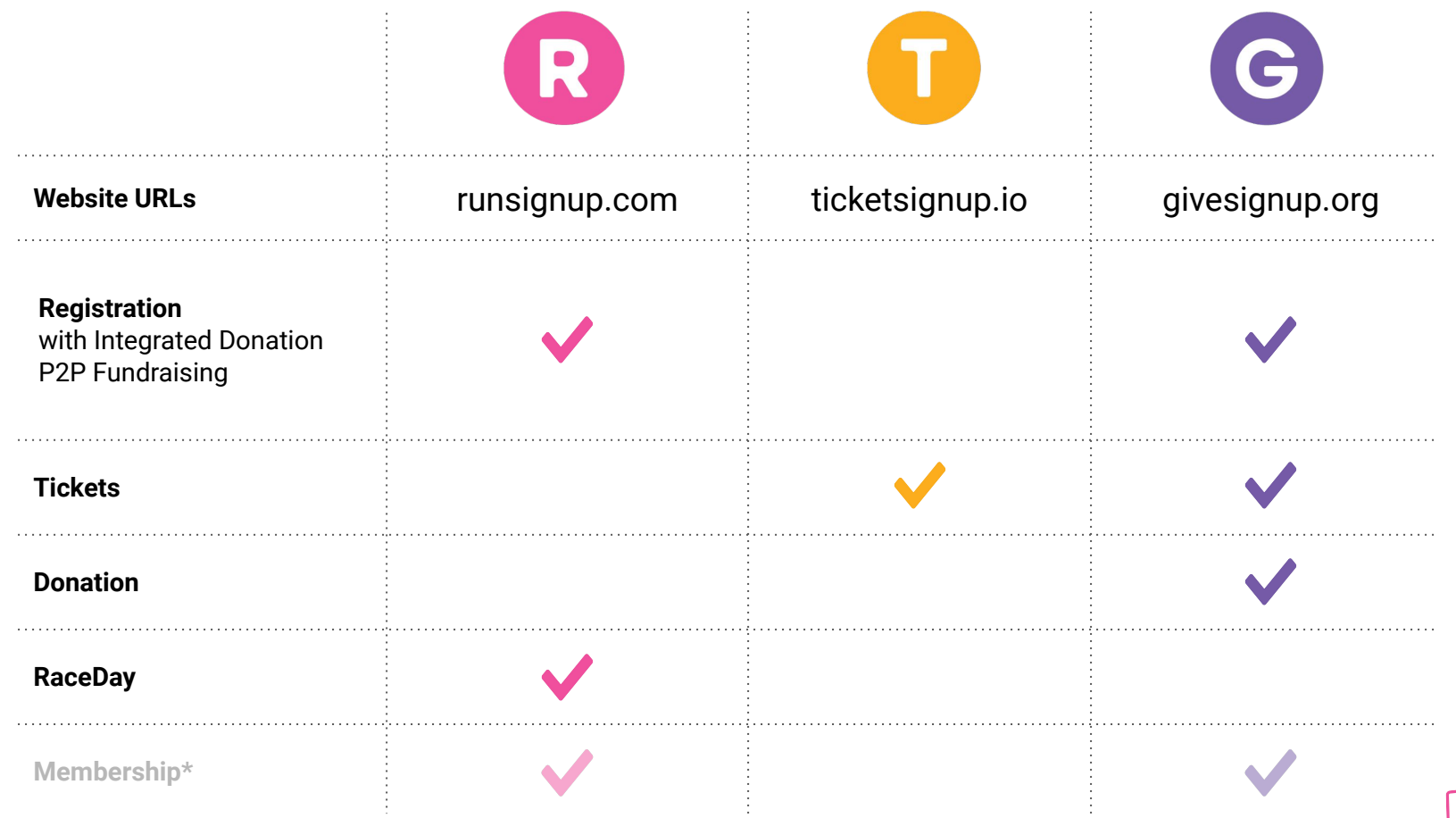

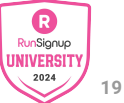

## Page Title Goes Here

A couple of short sentences or bullet points about the displayed screenshot go here.

Limit the number of words for maximum retention.

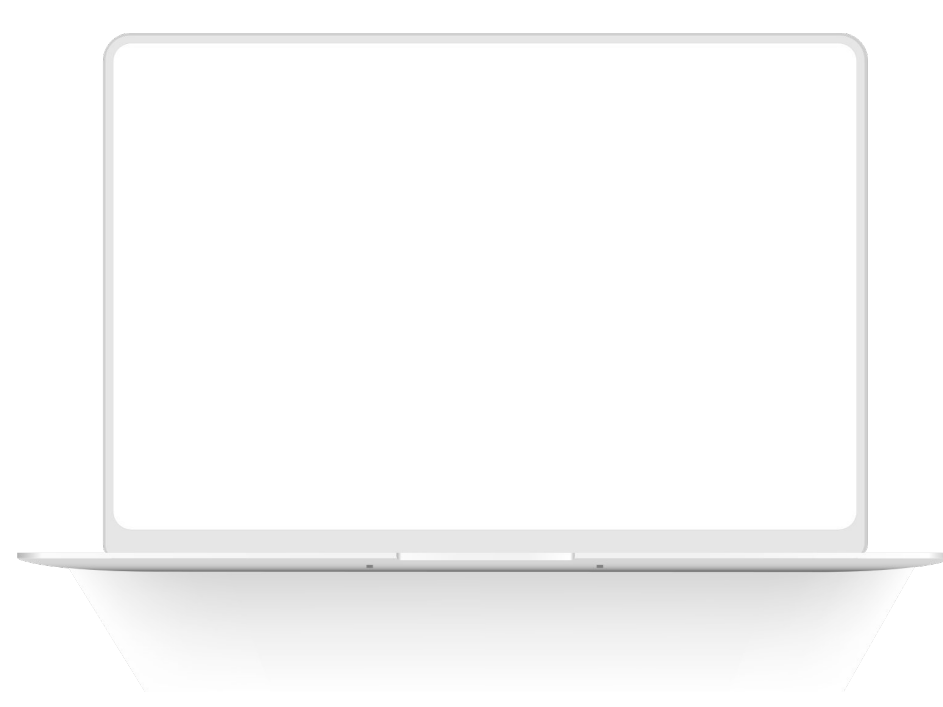

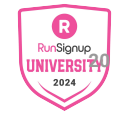

### ••• Section Title Goes Here Page Title **Goes Here**

Content Label Topic Title Goes Here:

Month 00 • Lorem ipsum dolor sit amet

Month 00 • Lorem ipsum dolor sit amet

Month 00 • Lorem ipsum dolor sit amet

Month 00 • Lorem ipsum dolor sit amet

Month 00 • Lorem ipsum dolor sit amet

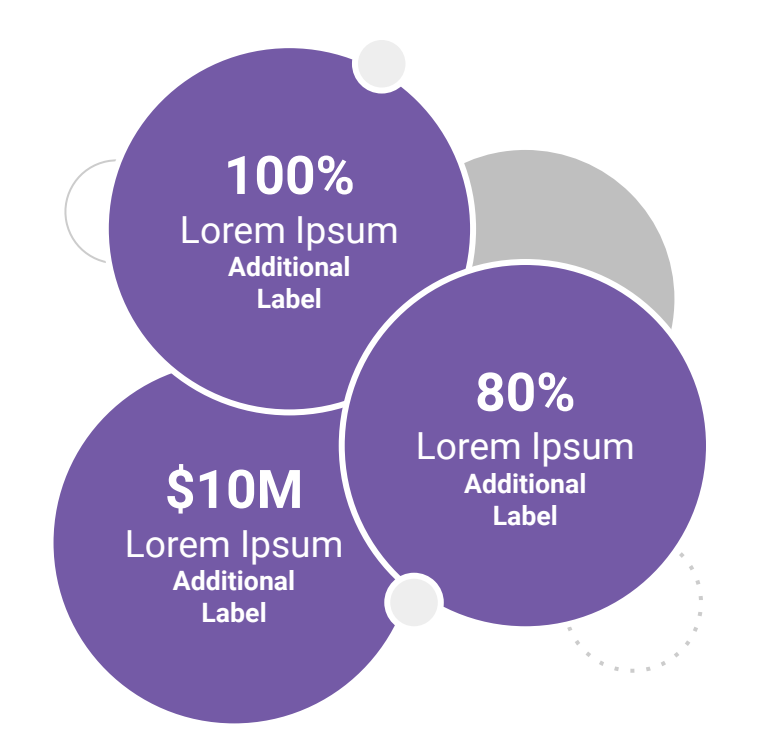

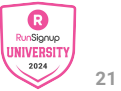

# Section Title Goes Here Page Title Goes Here

Subtitle Goes Here

#### **Graph Title Goes Here**

| GSU | RSU | TSU |
|-----|-----|-----|
|     |     |     |

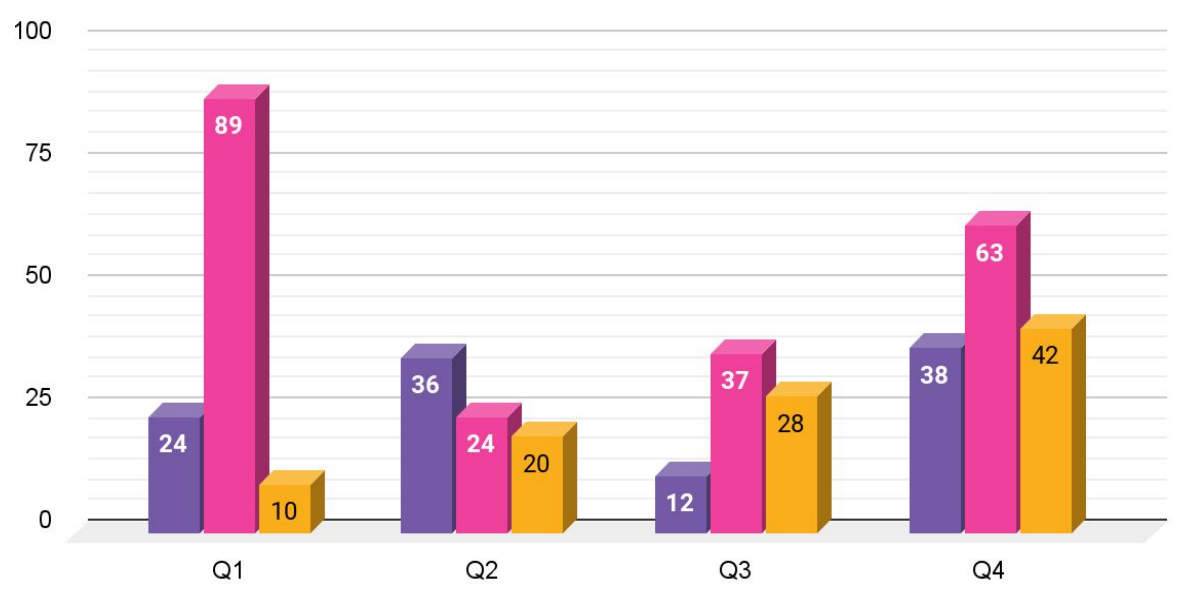

### Page Title Goes Here

# This layout is for use with two columns of text and no images or screenshots.

- This layout is best for content with short, bulleted list items
- Use as little text as possible
- Slides should be a visual aid to what you're saying

# This layout is for use with two columns of text and no images or screenshots.

- This layout is best for content with short, bulleted list items
- Use as little text as possible
- Slides should be a visual aid to what you're saying

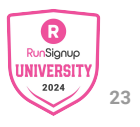

# Page Title Goes Here **Goes Here**

# This layout is for use with two columns of text and no images or screenshots.

- This layout is best for content with short, bulleted list items
- Use as little text as possible
- Slides should be a visual aid to what you're saying

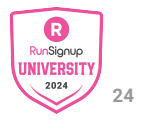

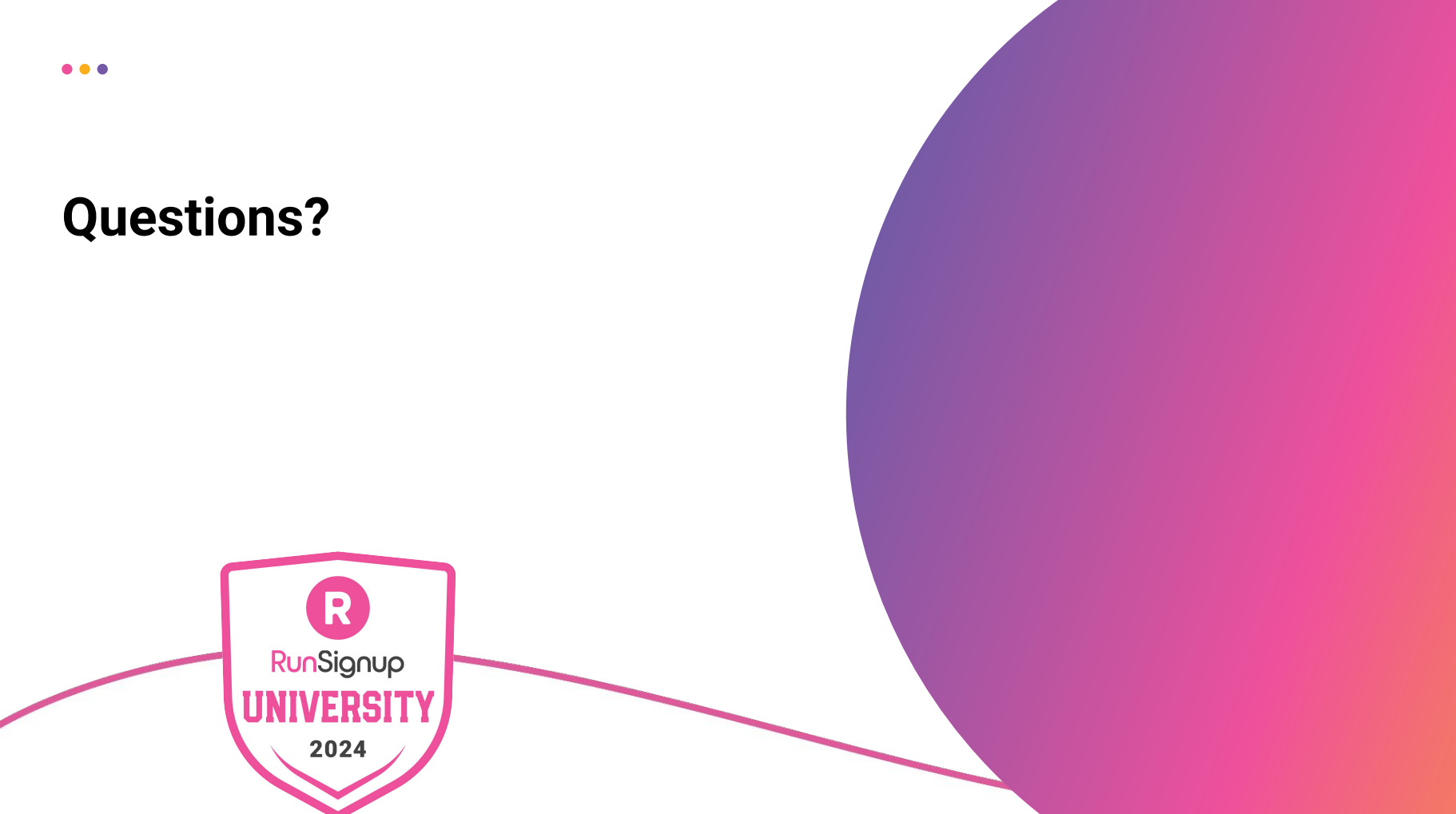

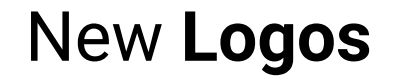

# RunSignup

# TicketSignup

# GiveSignup

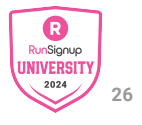

### lcons

# 

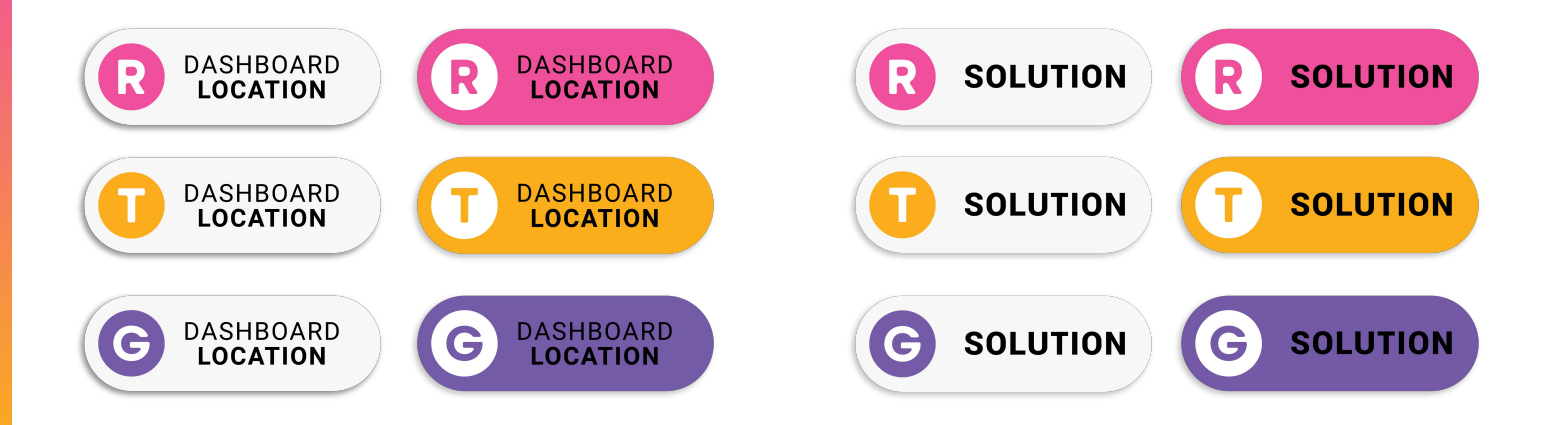

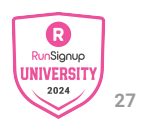

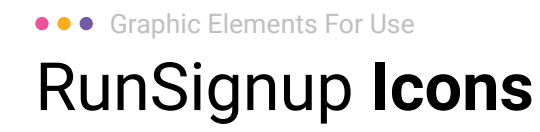

#### Generic

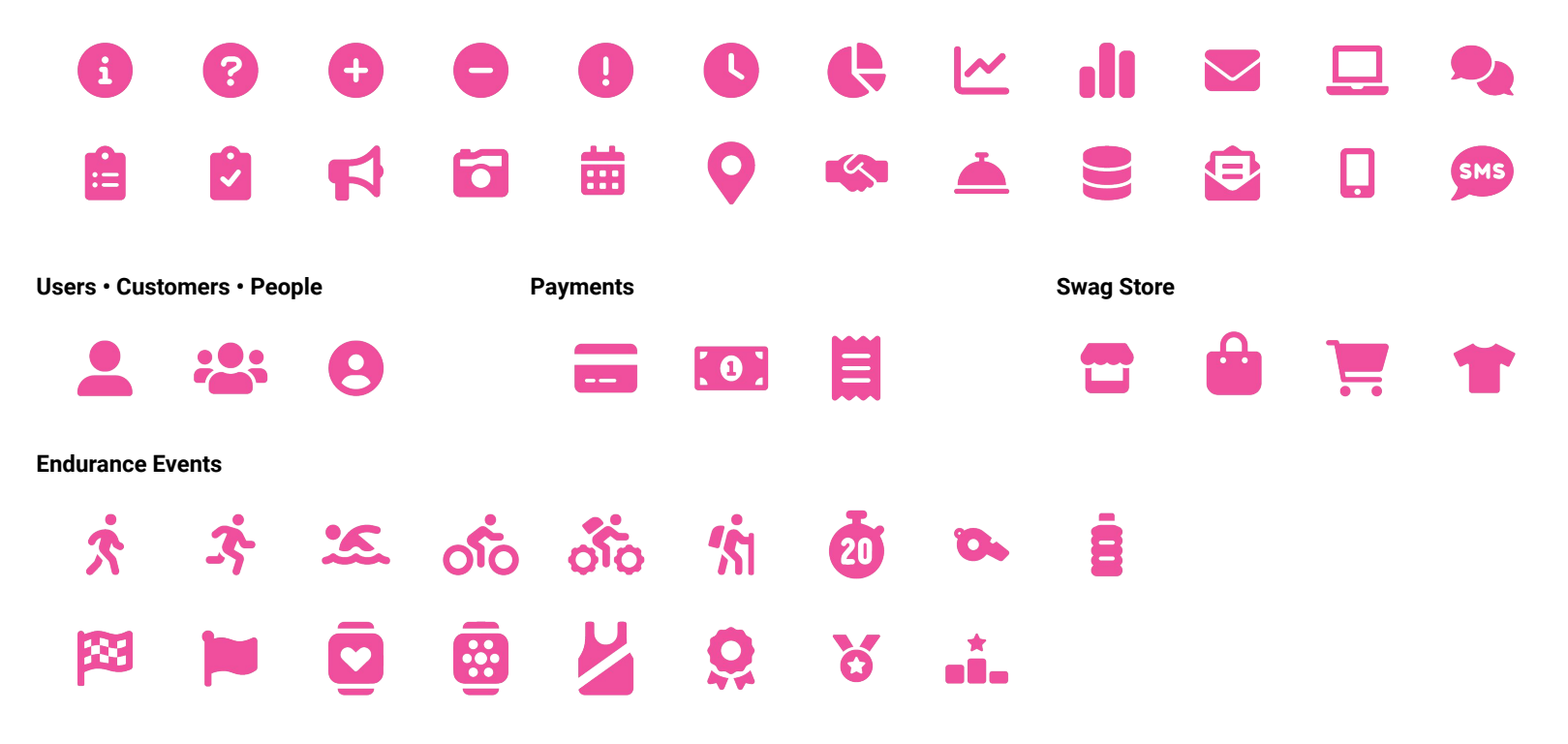

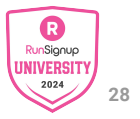

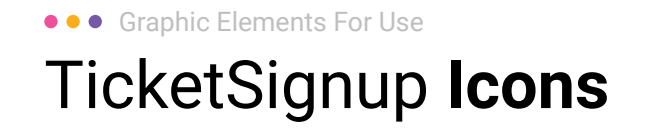

#### Generic

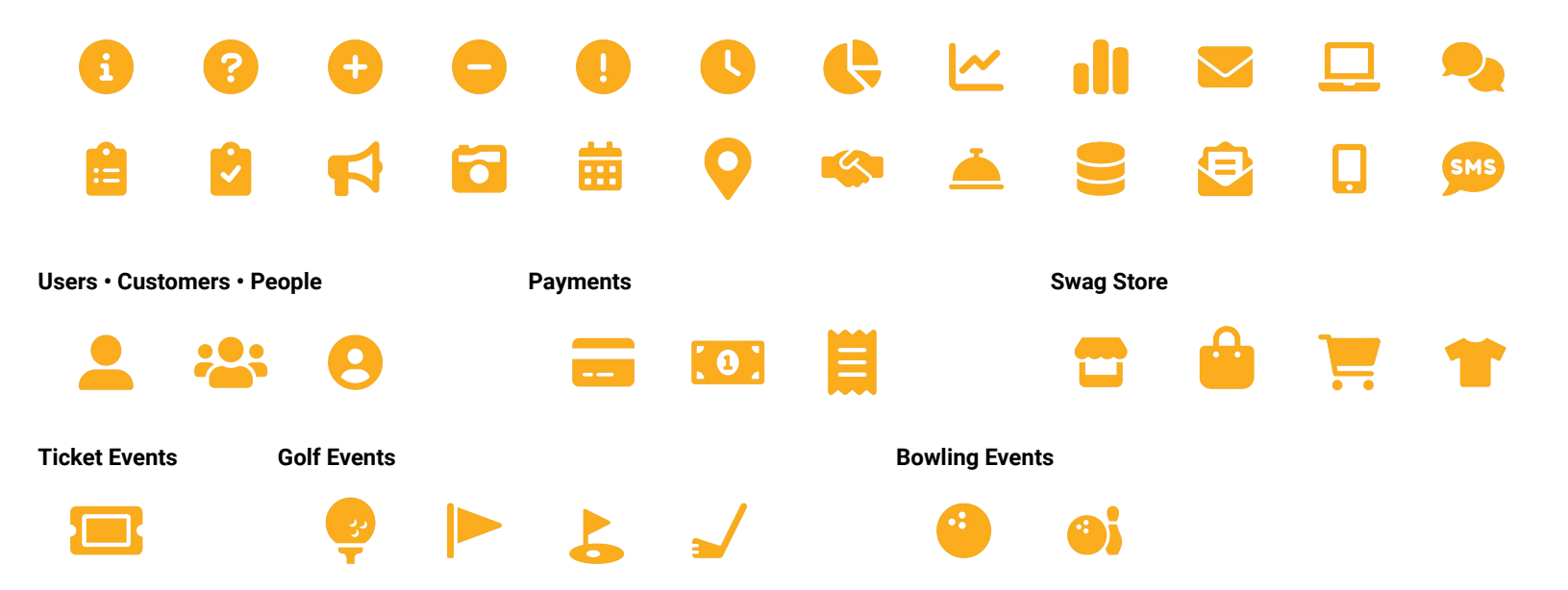

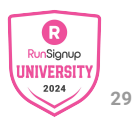

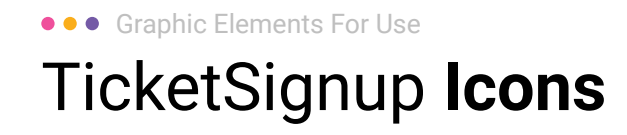

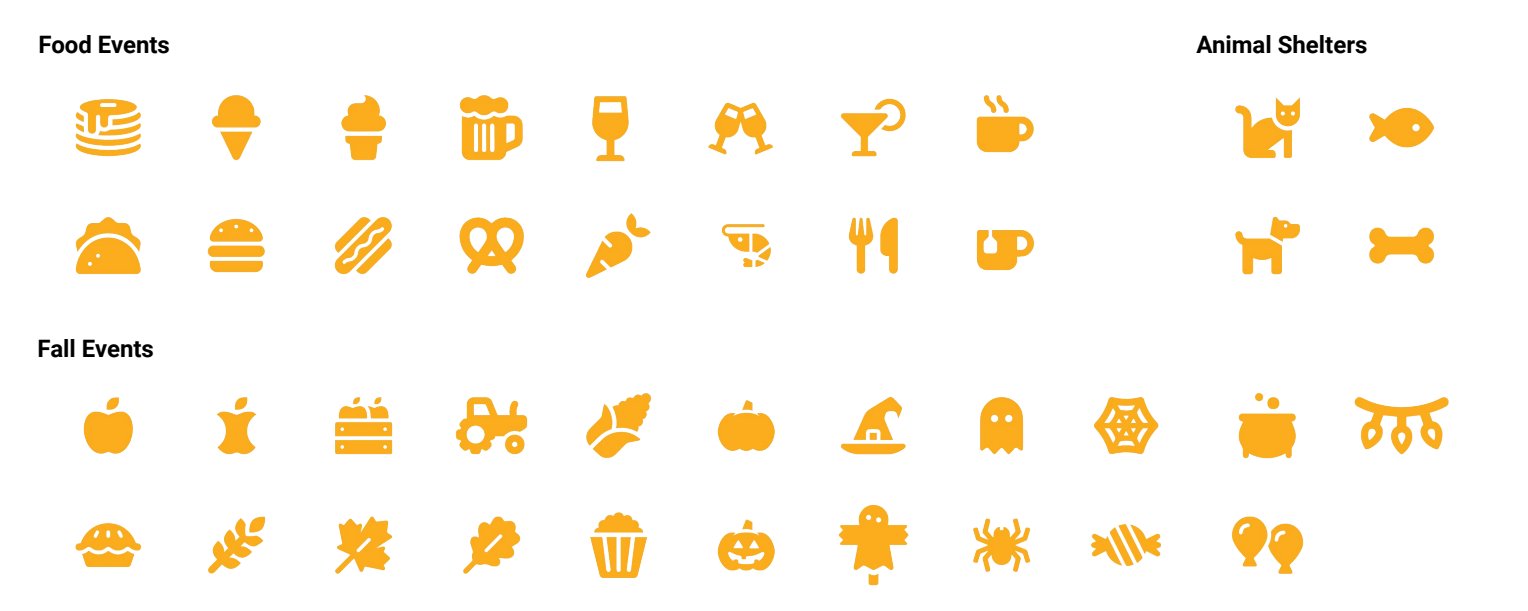

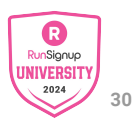

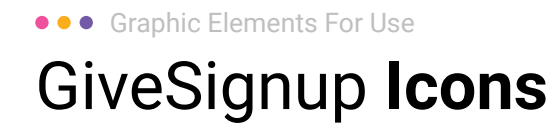

#### Generic

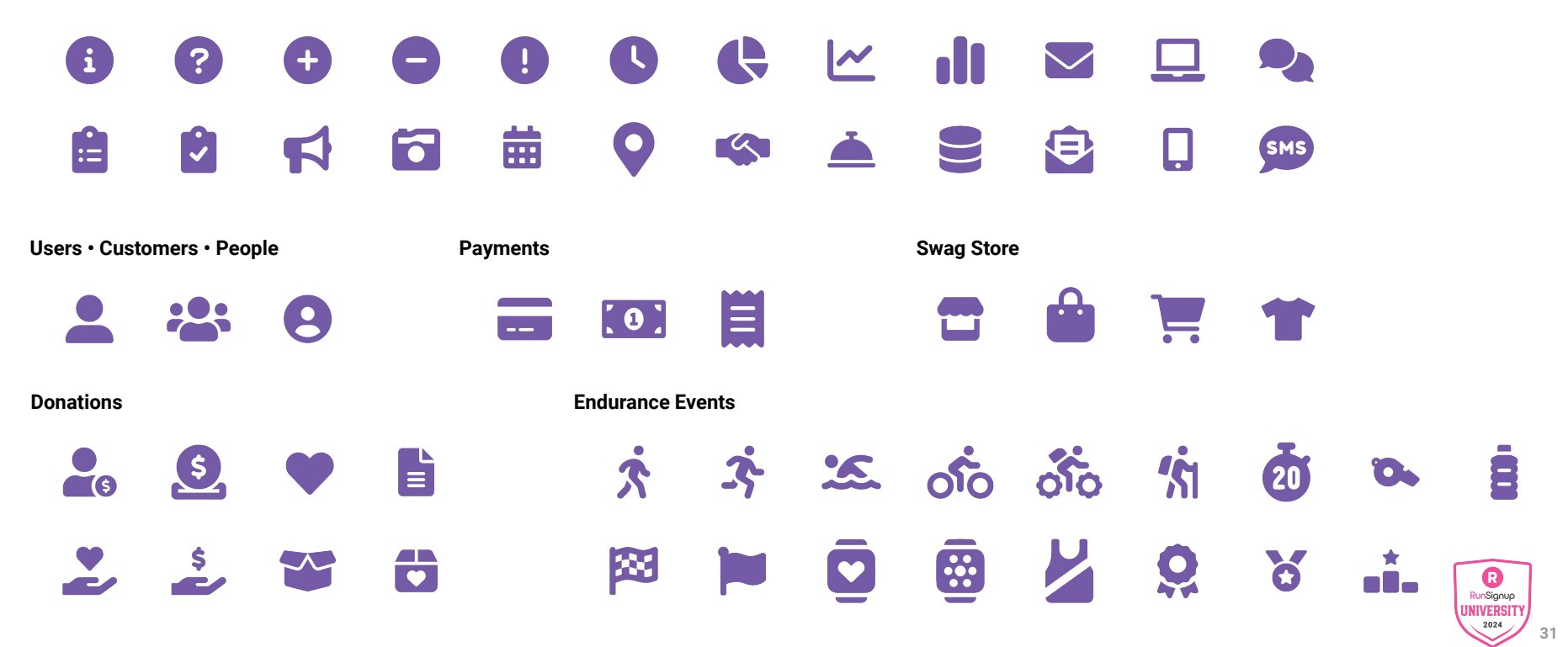

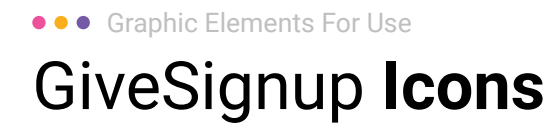

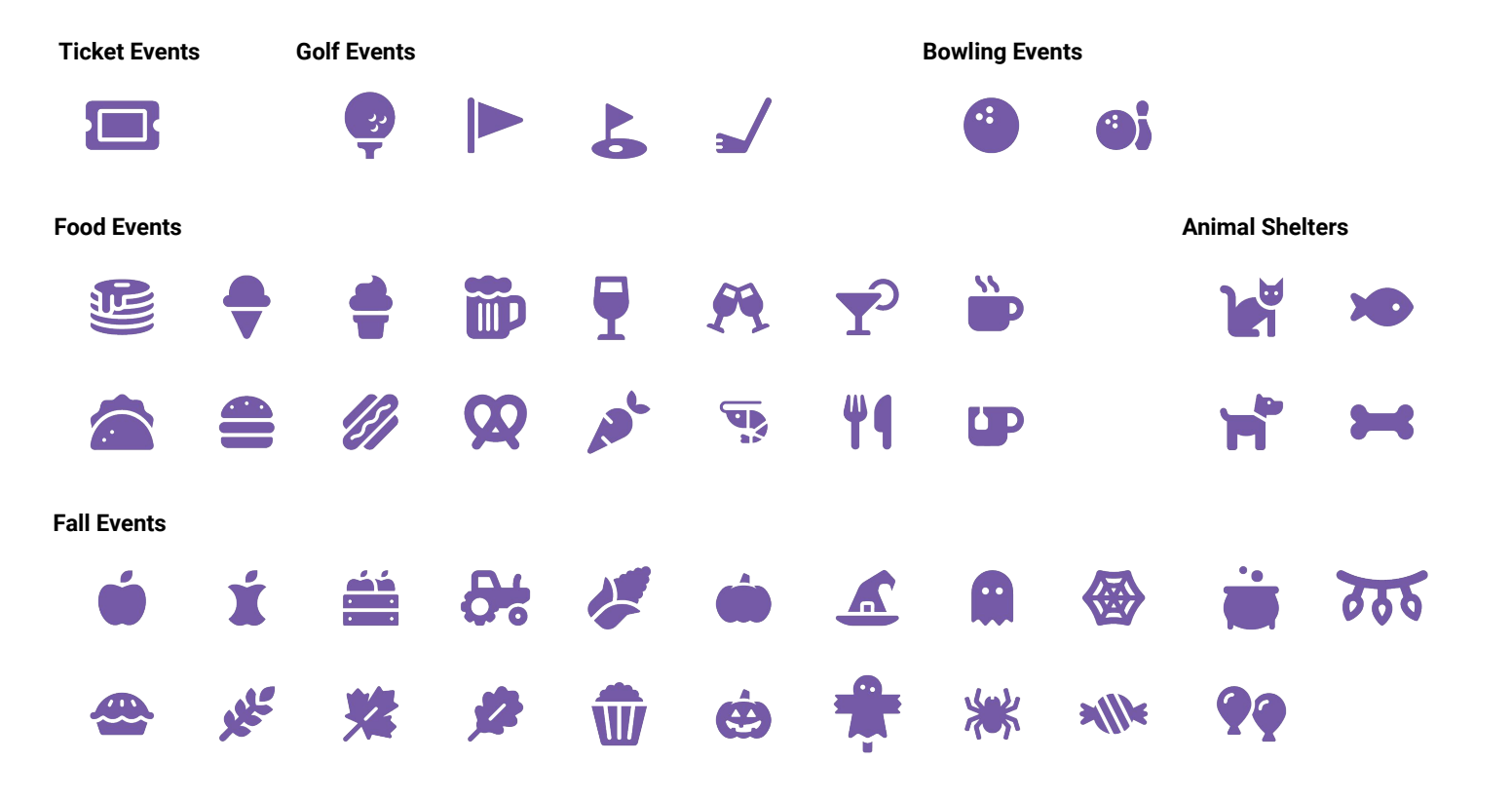

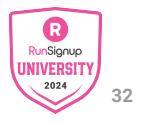

Lorem ipsum dolor sit amet, consectetur adipiscing elit. Sed cursus ante dapibus diam.

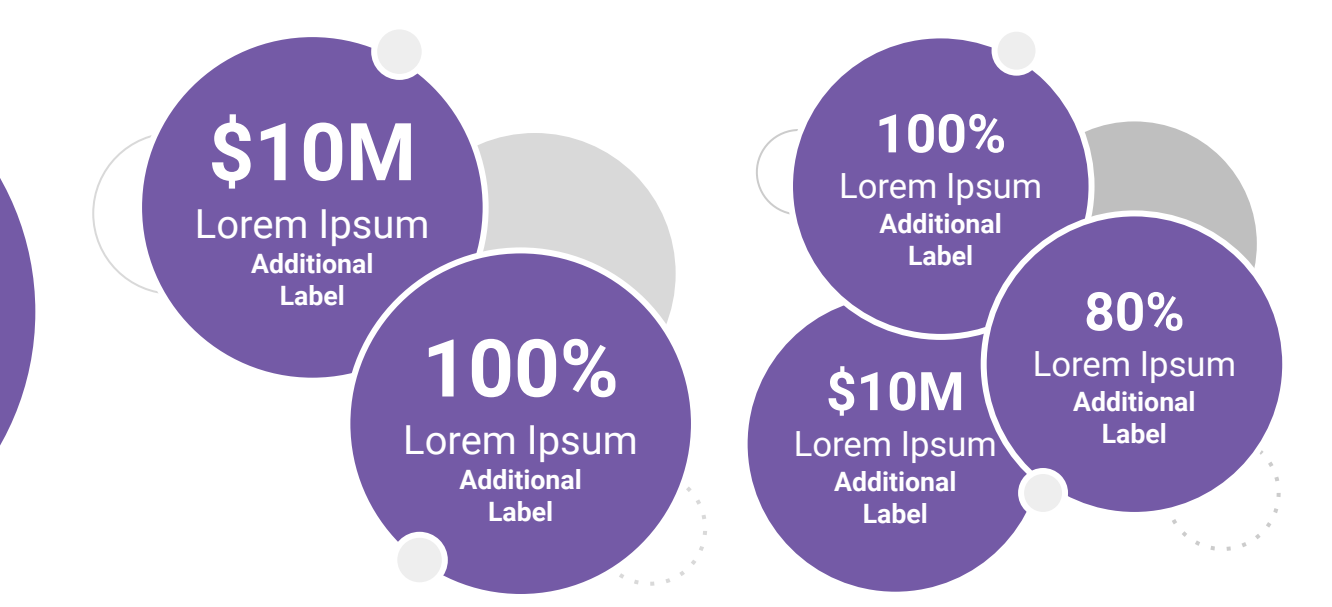

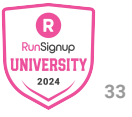

Lorem ipsum dolor sit amet, consectetur adipiscing elit. Sed cursus ante dapibus diam.

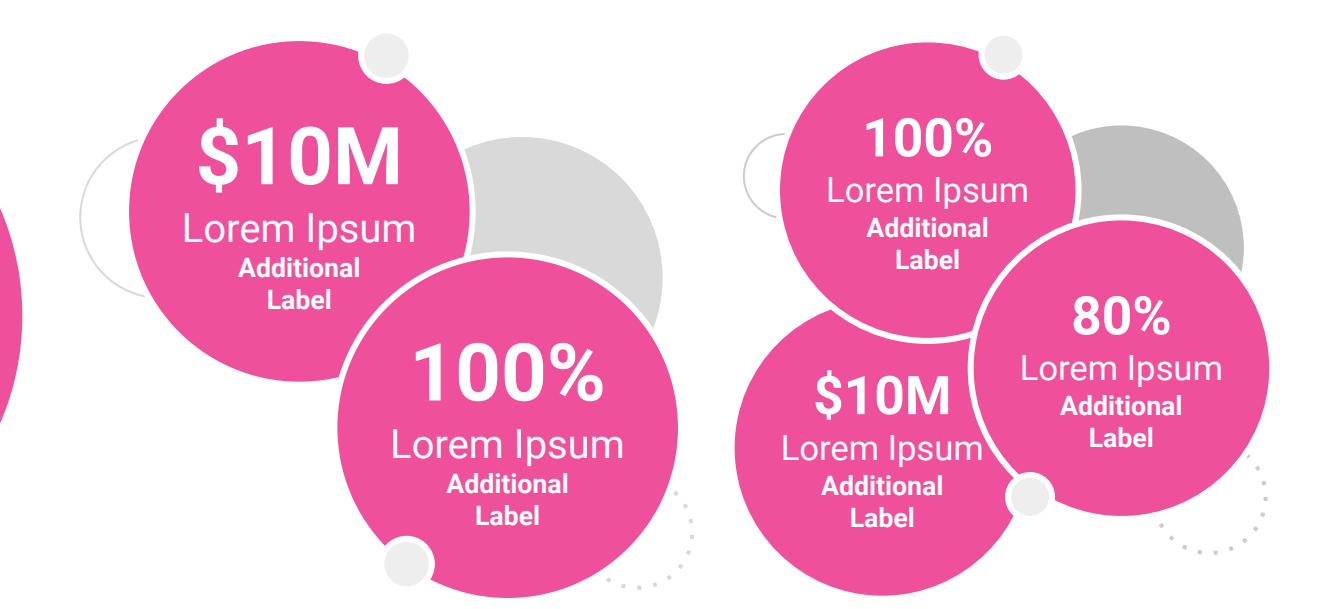

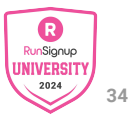

Lorem ipsum dolor sit amet, consectetur adipiscing elit. Sed cursus ante dapibus diam.

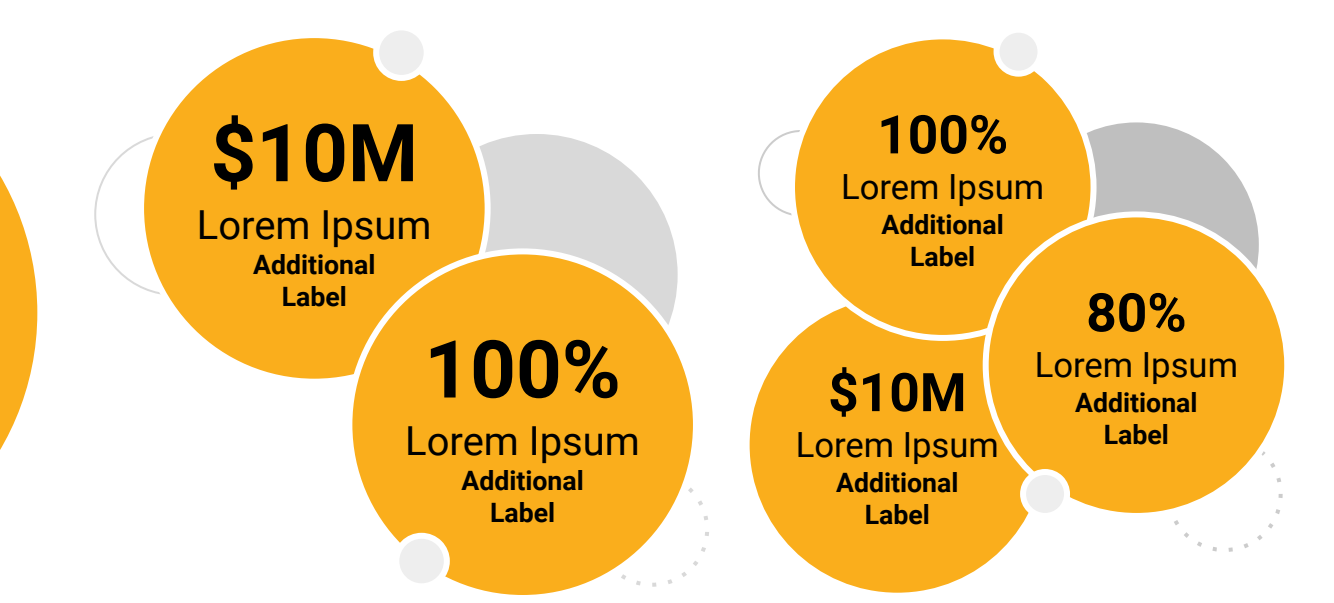

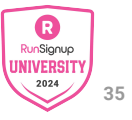

# 25.2%

Lorem ipsum dolor sit amet, consectetur adipiscing elit. Sed cursus ante dapibus diam.

# 25.2%

Lorem ipsum dolor sit amet, consectetur adipiscing elit. Sed cursus ante dapibus diam.

### 25.2%

Lorem ipsum dolor sit amet, consectetur adipiscing elit. Sed cursus ante dapibus diam.

5 A. A. A. A. A.

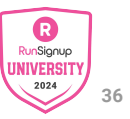

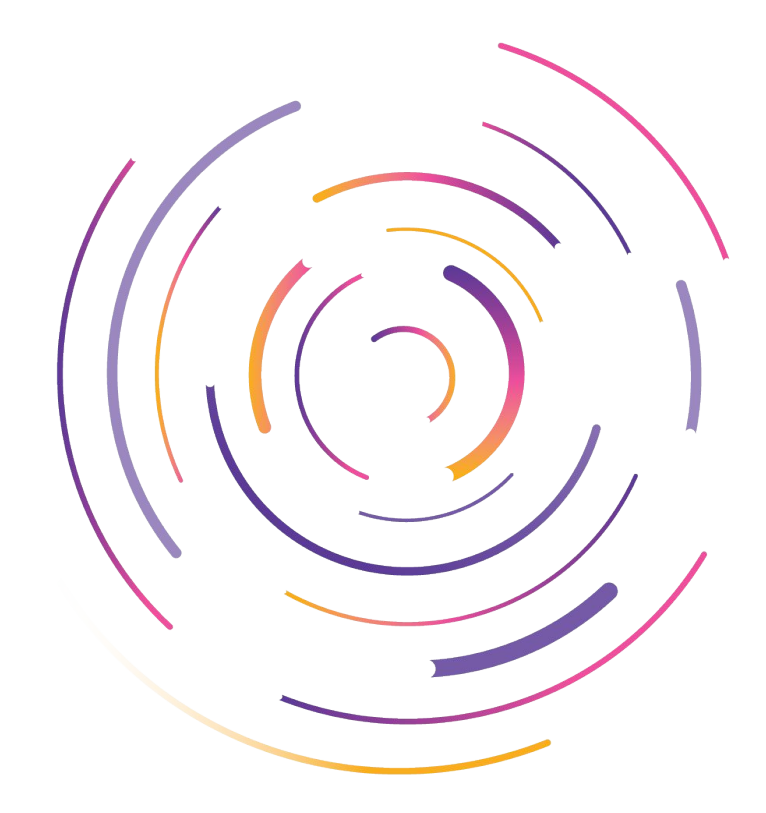

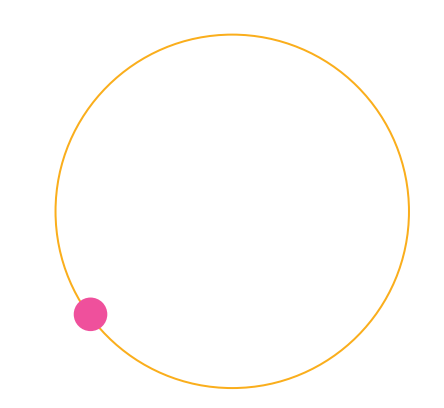

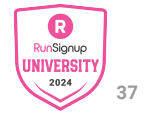

### Basic Charts & Graphs

#### **Chart Title**

#### Section Title

| Data<br>Title | Data<br>Title | Data<br>Title | Data<br>Title | Data<br>Title |
|---------------|---------------|---------------|---------------|---------------|
| XX            | XX            | XX            | XX            | XX            |
| XX            | XX            | XX            | XX            | XX            |
| XX            | XX            | XX            | XX            | XX            |

#### Section Title

| Data<br>Title | Data<br>Title | Data<br>Title | Data<br>Title | Data<br>Title |
|---------------|---------------|---------------|---------------|---------------|
| XX            | XX            | XX            | XX            | XX            |
| XX            | XX            | XX            | XX            | XX            |
| XX            | XX            | XX            | XX            | XX            |

#### Graph Title Goes Here

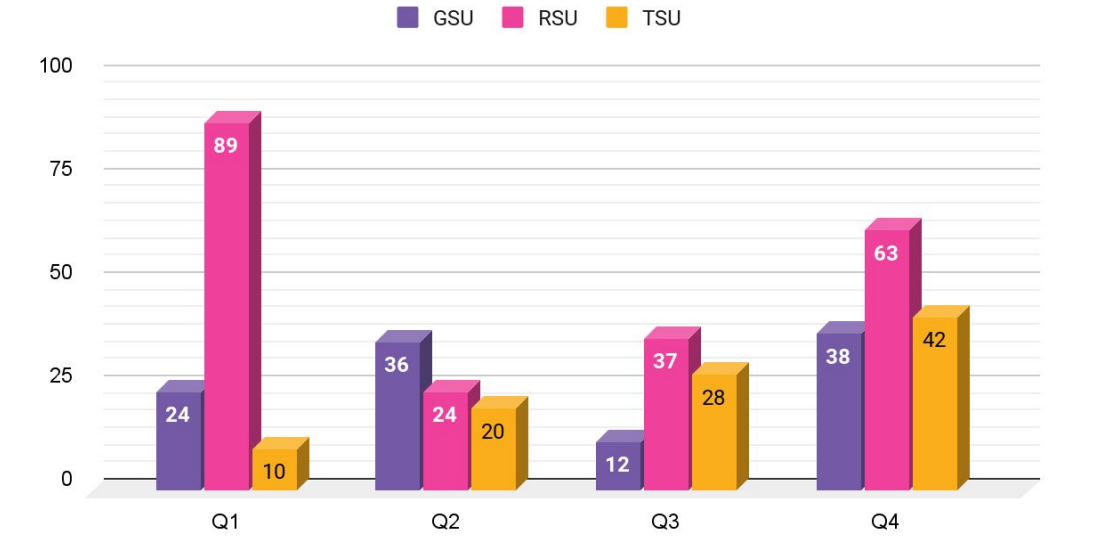

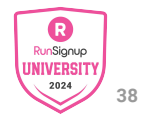

# Screenshot Photography

Use this layout to showcase product screenshots for desktop

- Click on the icon on the laptop
- Select "Upload from computer"
- Click through to where your image file is located on your computer, select the file, and hit enter.

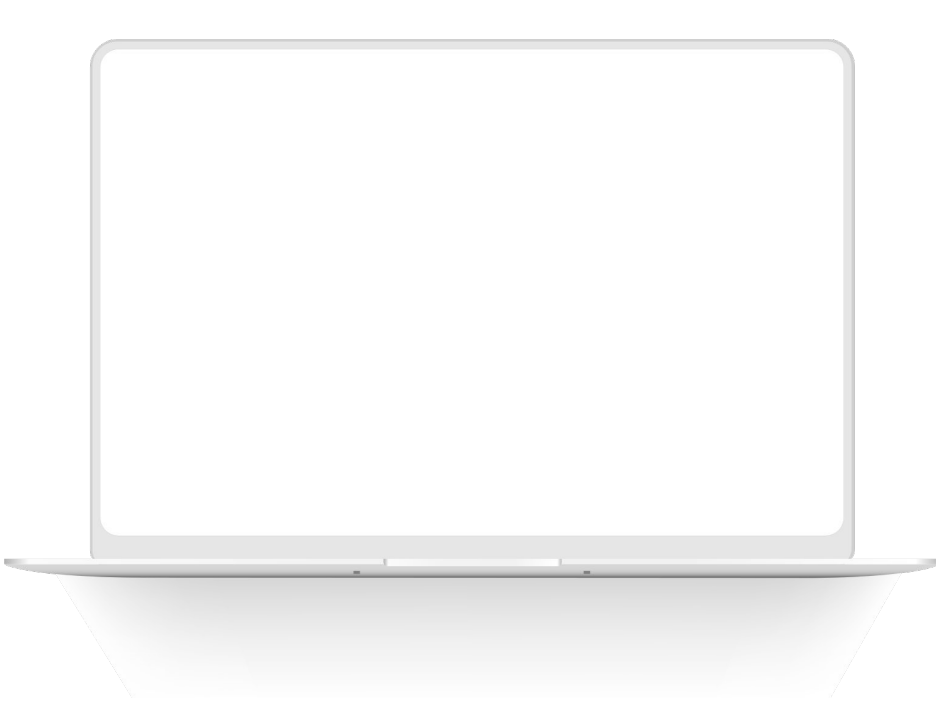

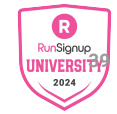

# Screenshot Photography

Use this layout to showcase product screenshots for desktop

- Click on the icon on the laptop
- Select "Upload from computer"
- Click through to where your image file is located on your computer, select the file, and hit enter.

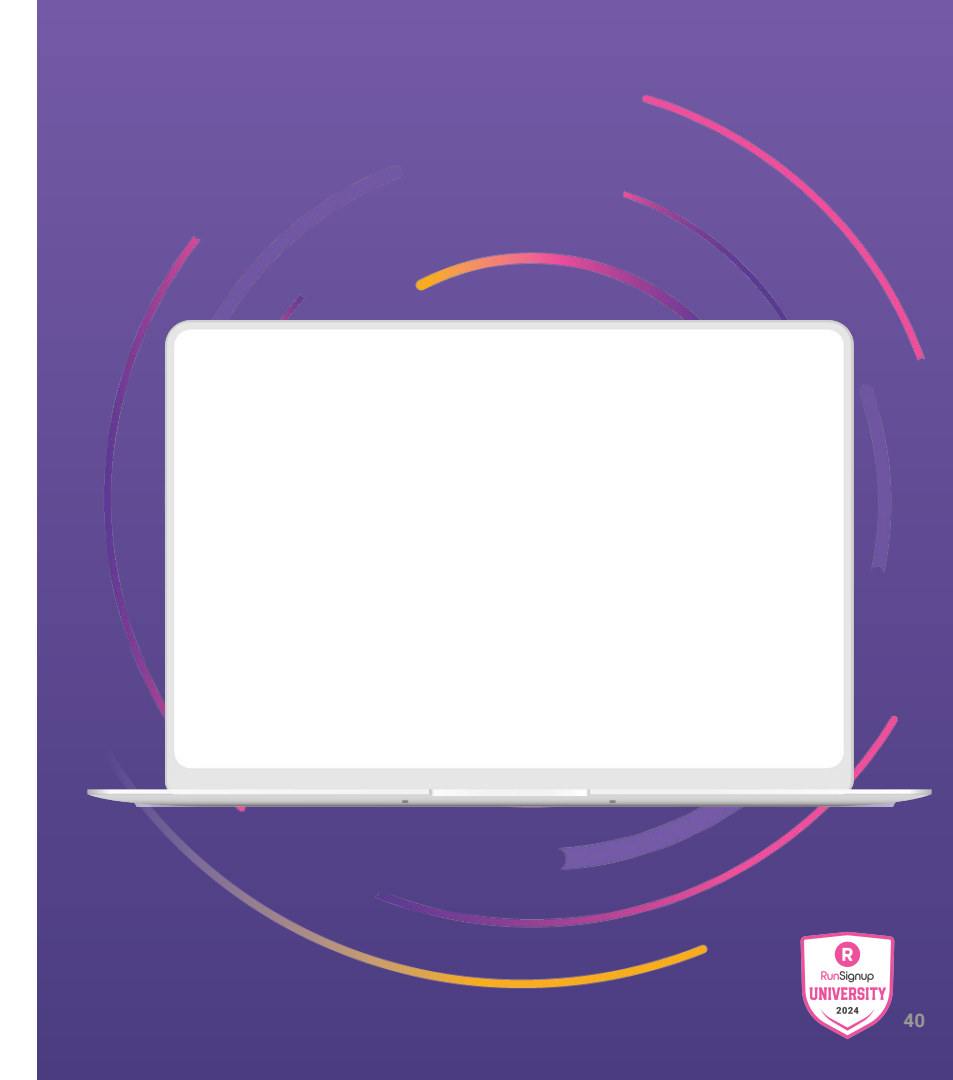

# Screenshot Photography

Use this layout to showcase product screenshots for desktop

- Click on the icon on the laptop
- Select "Upload from computer"
- Click through to where your image file is located on your computer, select the file, and hit enter.

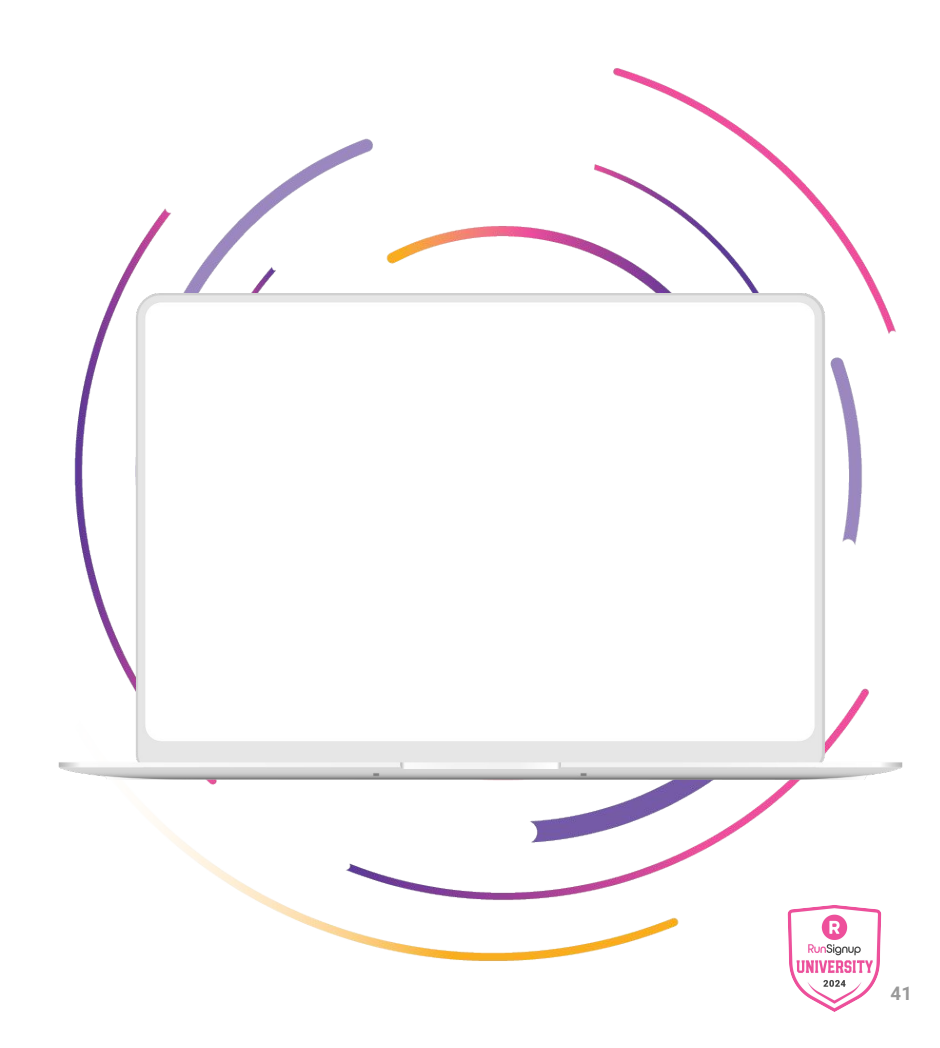

# Screenshot Photography

Use this layout to showcase product screenshots for desktop

- Click on the icon on the laptop
- Select "Upload from computer"
- Click through to where your image file is located on your computer, select the file, and hit enter.

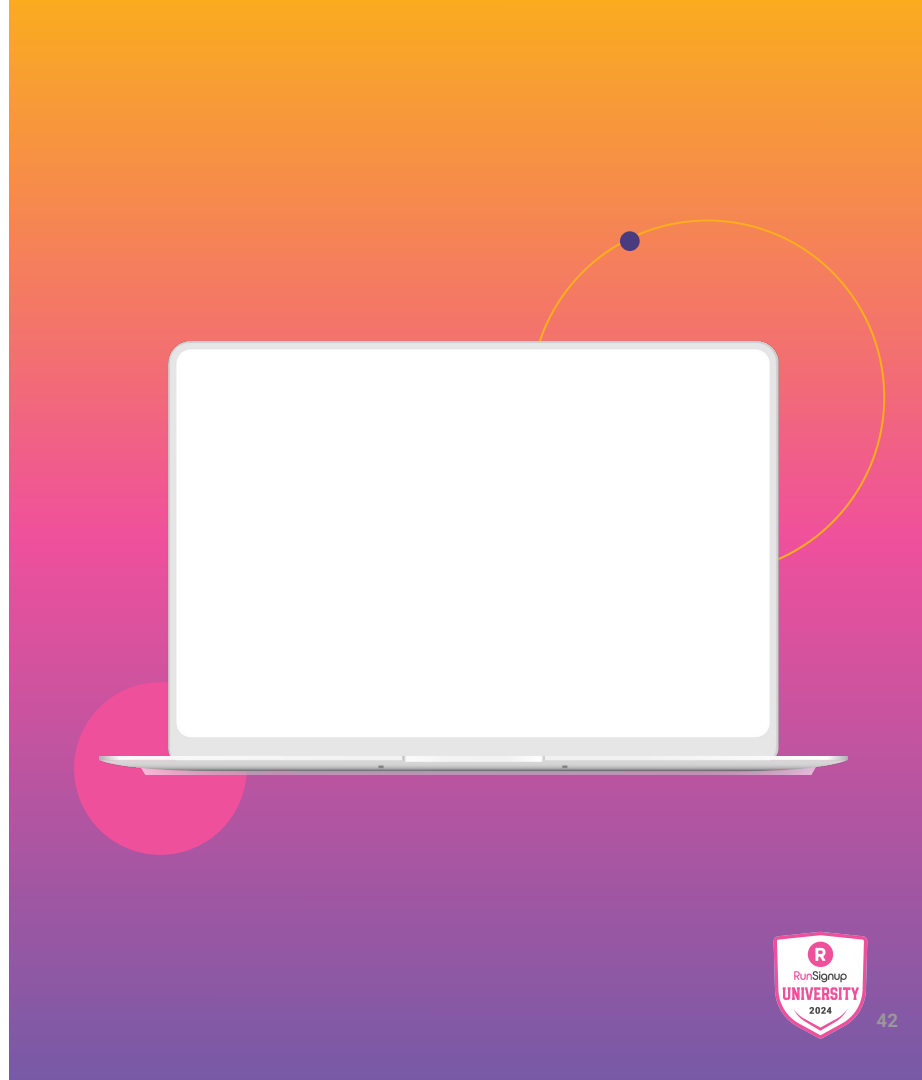

# Screenshot Photography

Use this layout to showcase product screenshots for mobile

- Click on the icon on the mobile device
- Select "Upload from computer"
- Click through to where your image file is located on your computer, select the file, and hit enter.

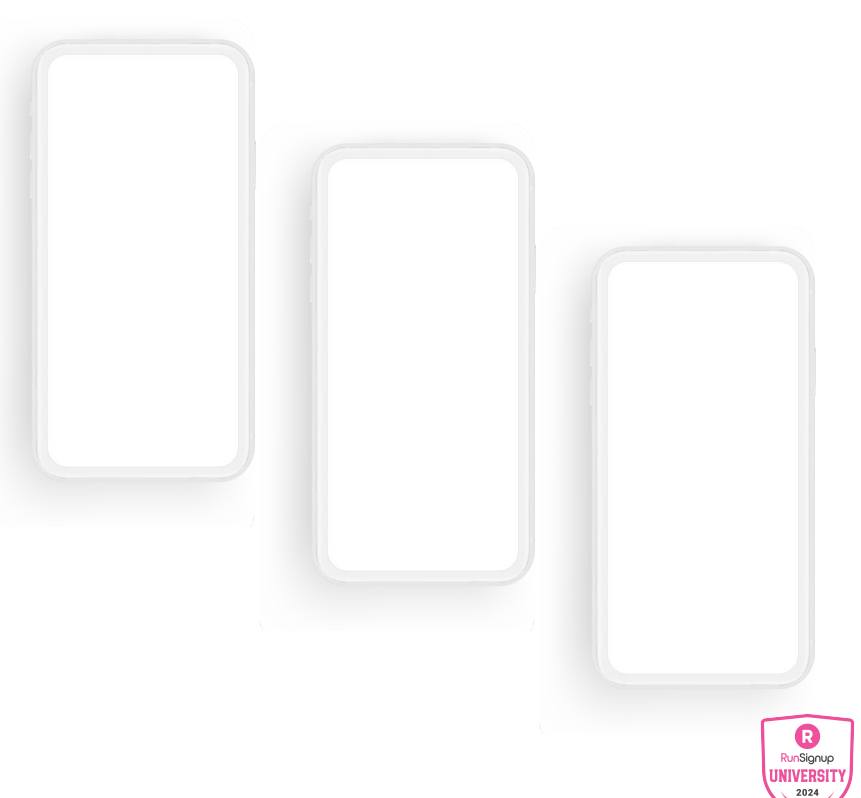

# Screenshot Photography

Use this layout to showcase product screenshots for mobile

- Click on the icon on the mobile device
- Select "Upload from computer"
- Click through to where your image file is located on your computer, select the file, and hit enter.

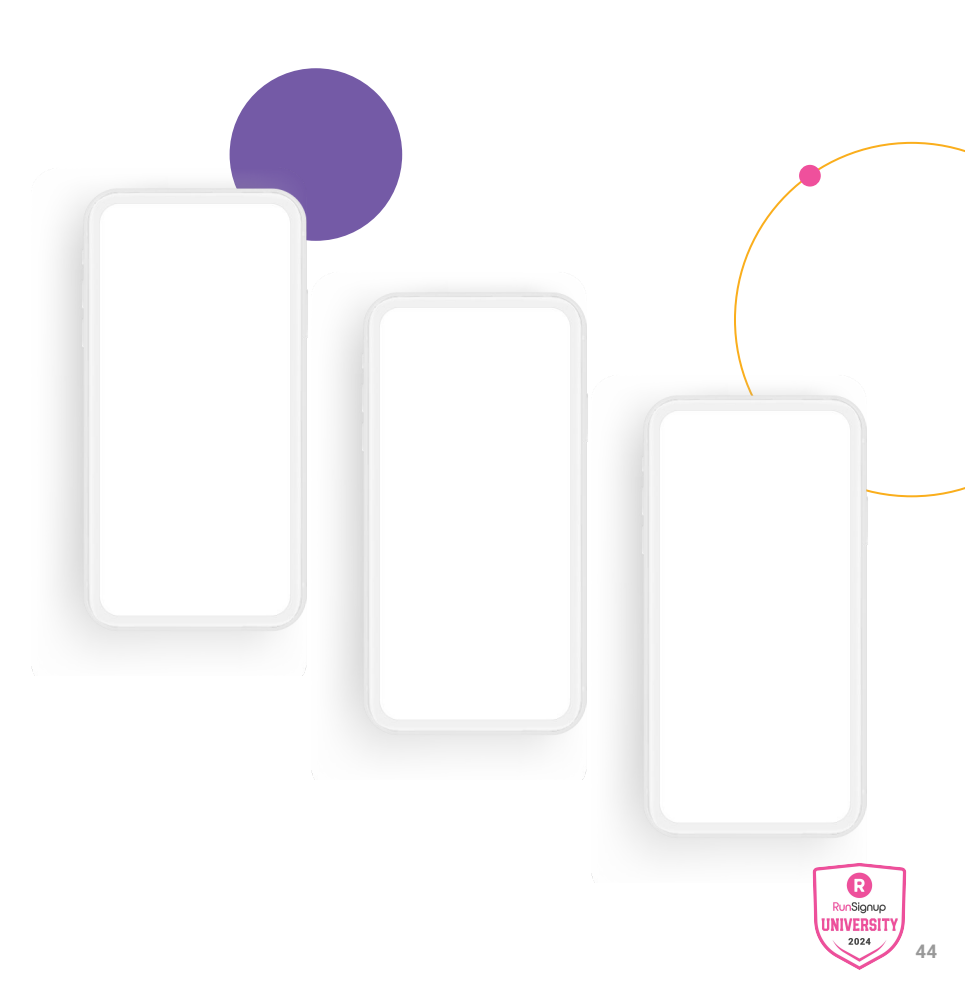

# Screenshot Photography

Use this layout to showcase product screenshots for mobile

- Click on the icon on the mobile device
- Select "Upload from computer"
- Click through to where your image file is located on your computer, select the file, and hit enter.

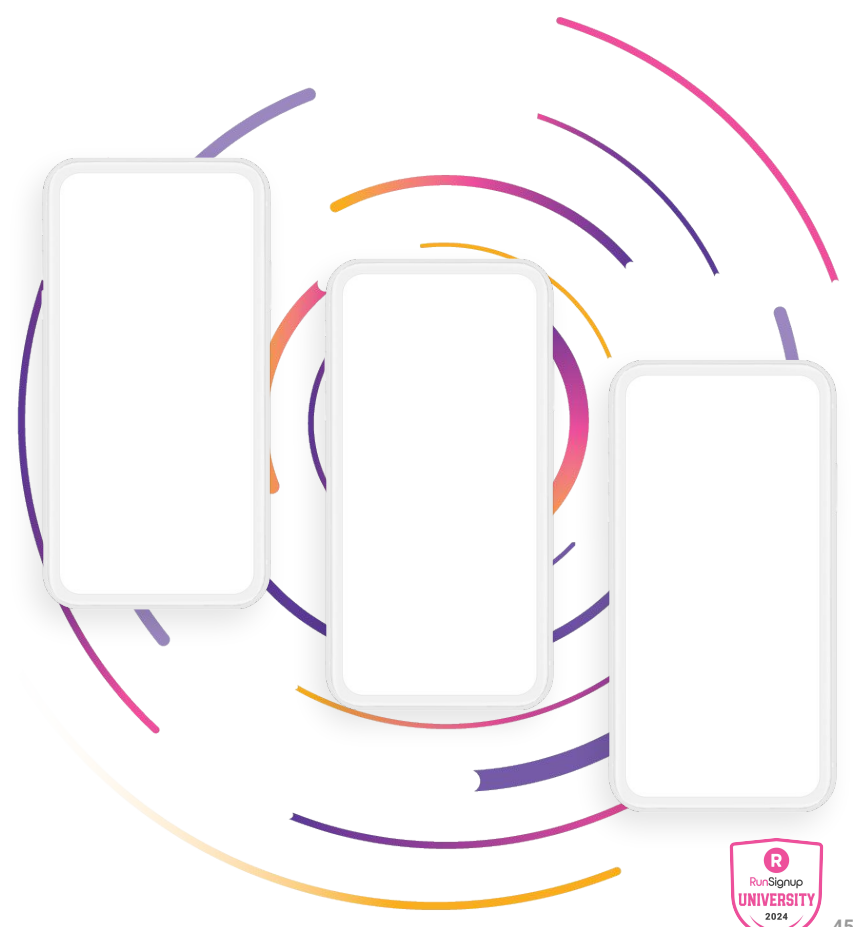

# Screenshot Photography

Use this layout to showcase product screenshots for mobile

- Click on the icon on the mobile device
- Select "Upload from computer"
- Click through to where your image file is located on your computer, select the file, and hit enter.

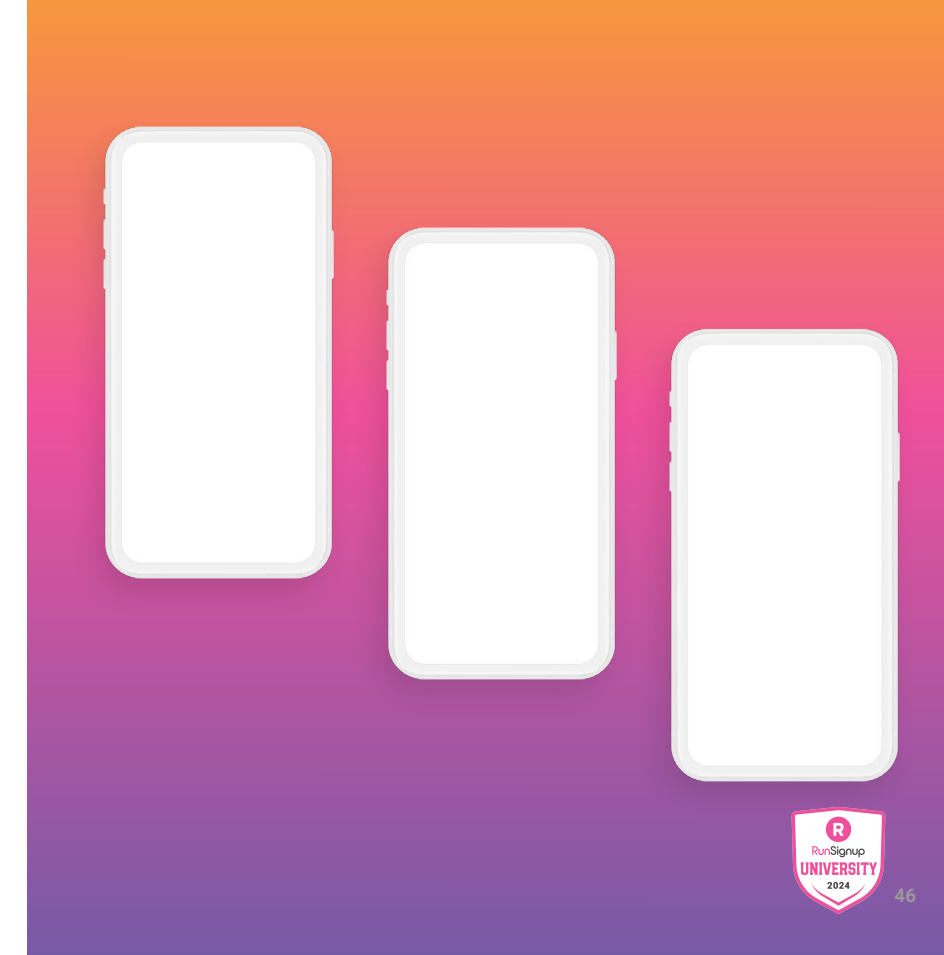

# Screenshot Photography

Use this layout to showcase product screenshots for mobile

To insert an image:

- Click on the icon on the mobile device
- Select "Upload from computer"
- Click through to where your image file is located on your computer,

select the file, and hit enter.

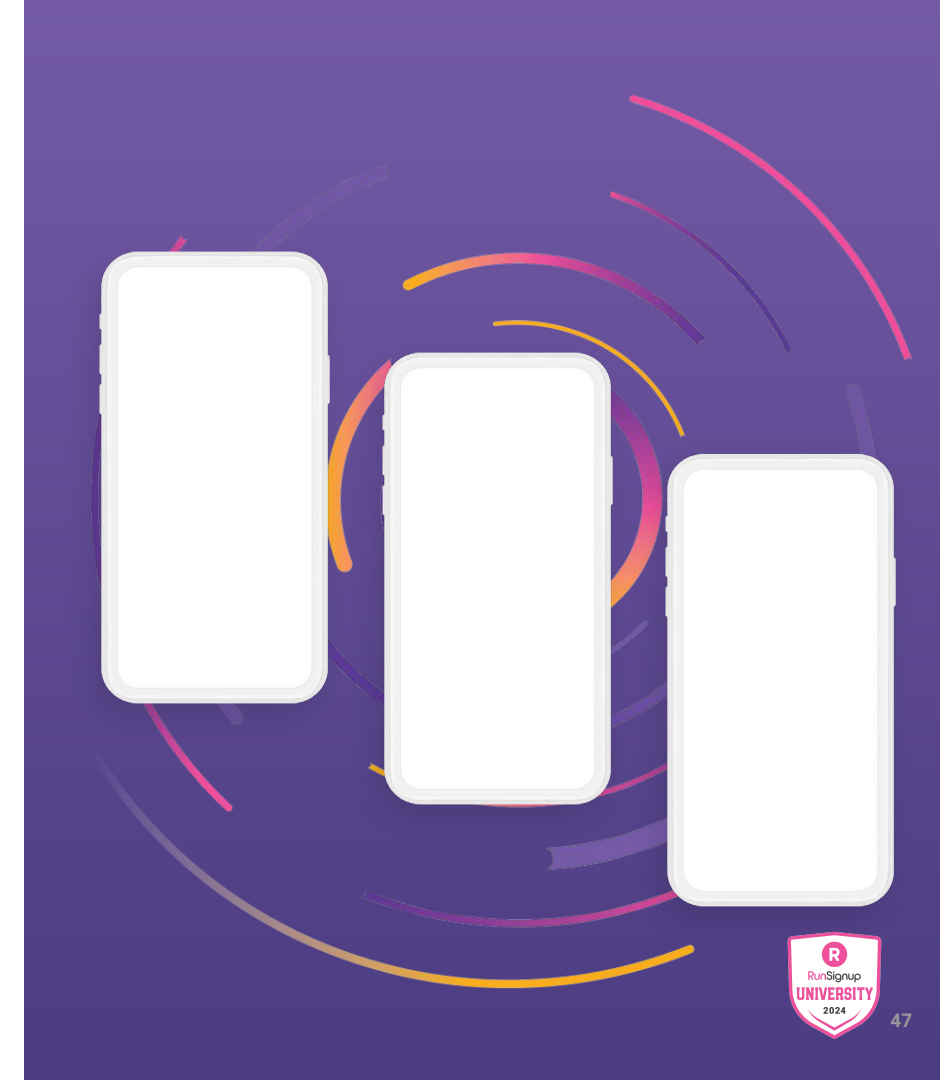

# Screenshot Photography

Use this layout to showcase product screenshots for desktop + mobile

- Click on the icon on the laptop
- Select "Upload from computer"
- Click through to where your image file is located on your computer, select the file, and hit enter.

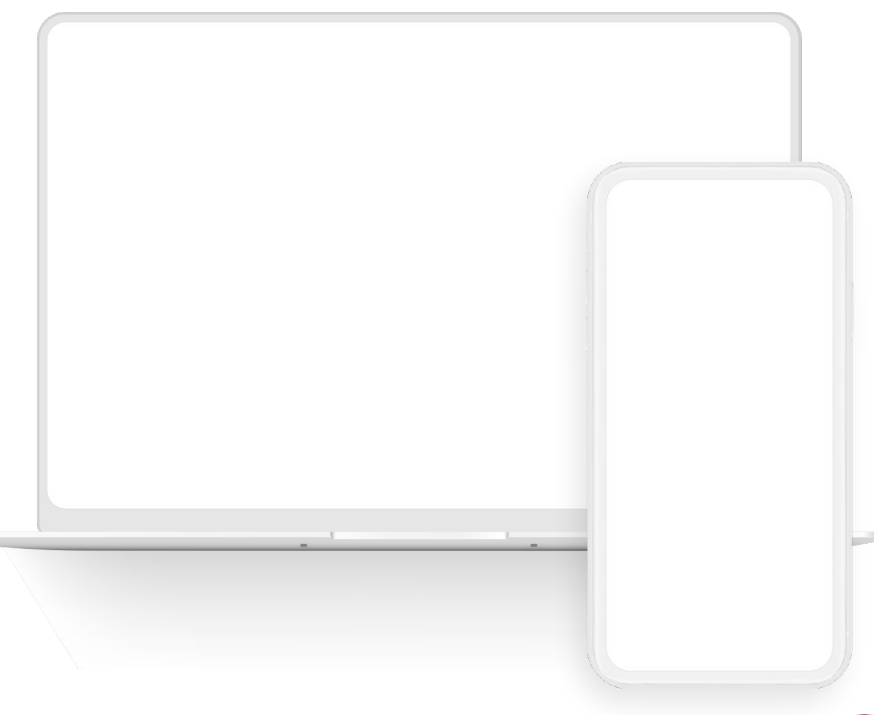

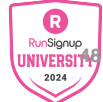

### Screenshot Photography

Use this layout to showcase product screenshots for desktop + mobile

- Click on the icon on the laptop
- Select "Upload from computer"
- Click through to where your image file is located on your computer, select the file, and hit enter.

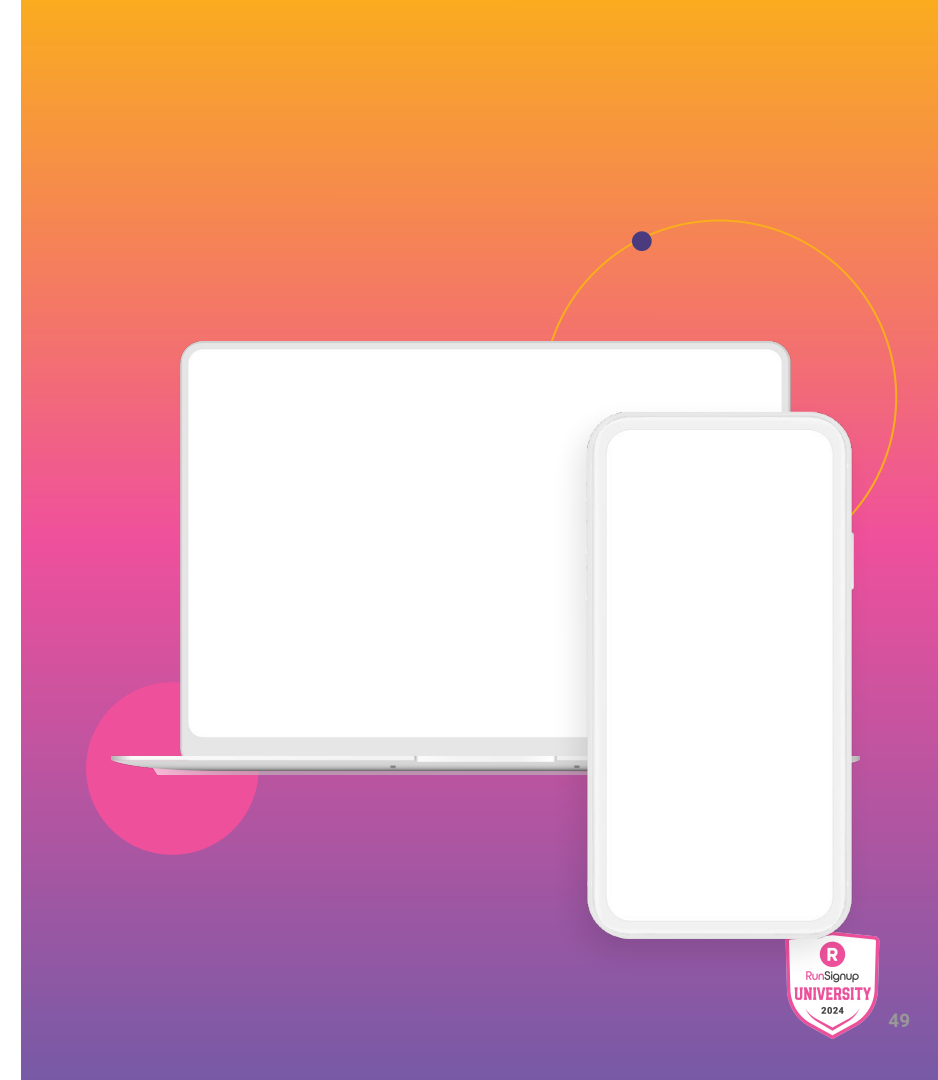

# Screenshot Photography

Usertsestlayouttageshowcase product screenshots for desktoplieknowbthe icon on the laptop

- Select "Upload from computer"
- Click through to where your image file is located on your computer, select the file, and hit enter.

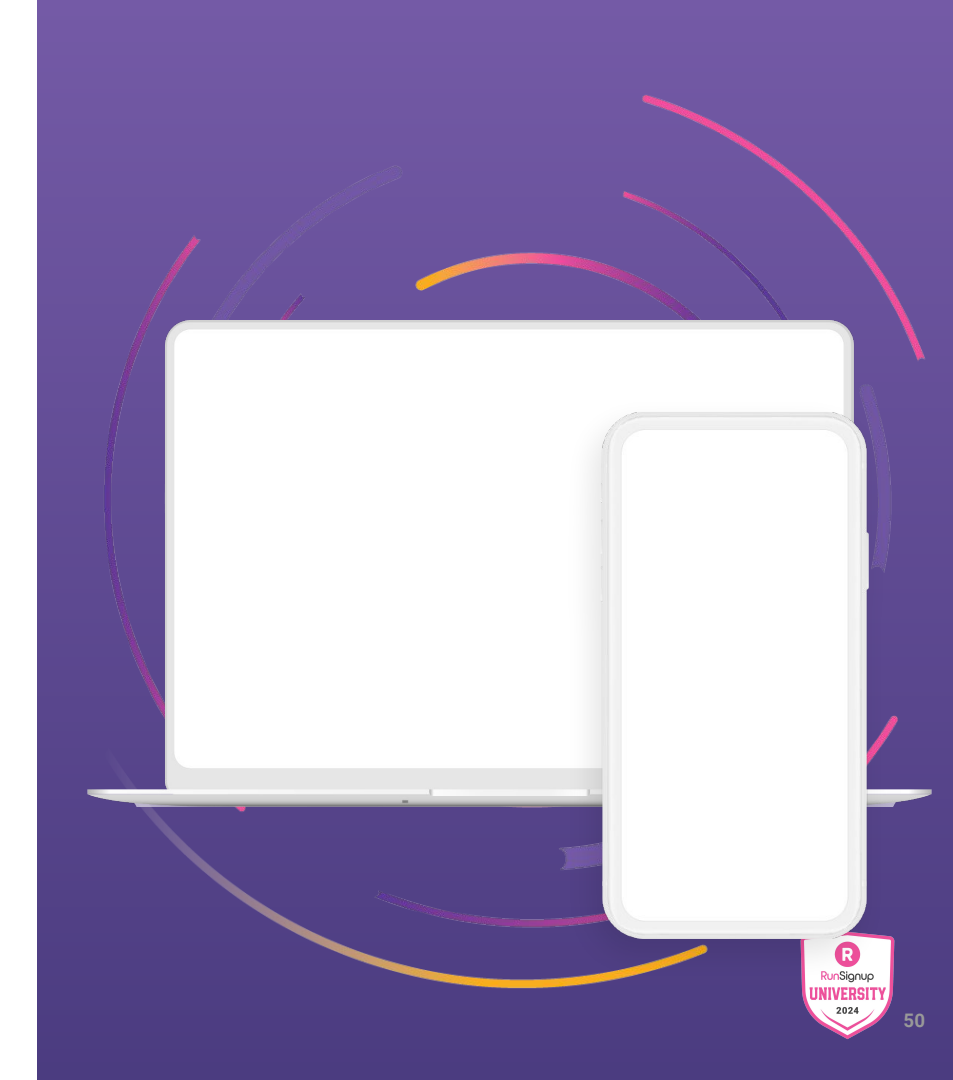

# Screenshot Photography

Use this layout to showcase product screenshots for desktop + mobile

- Click on the icon on the laptop
- Select "Upload from computer"
- Click through to where your image file is located on your computer, select the file, and hit enter.

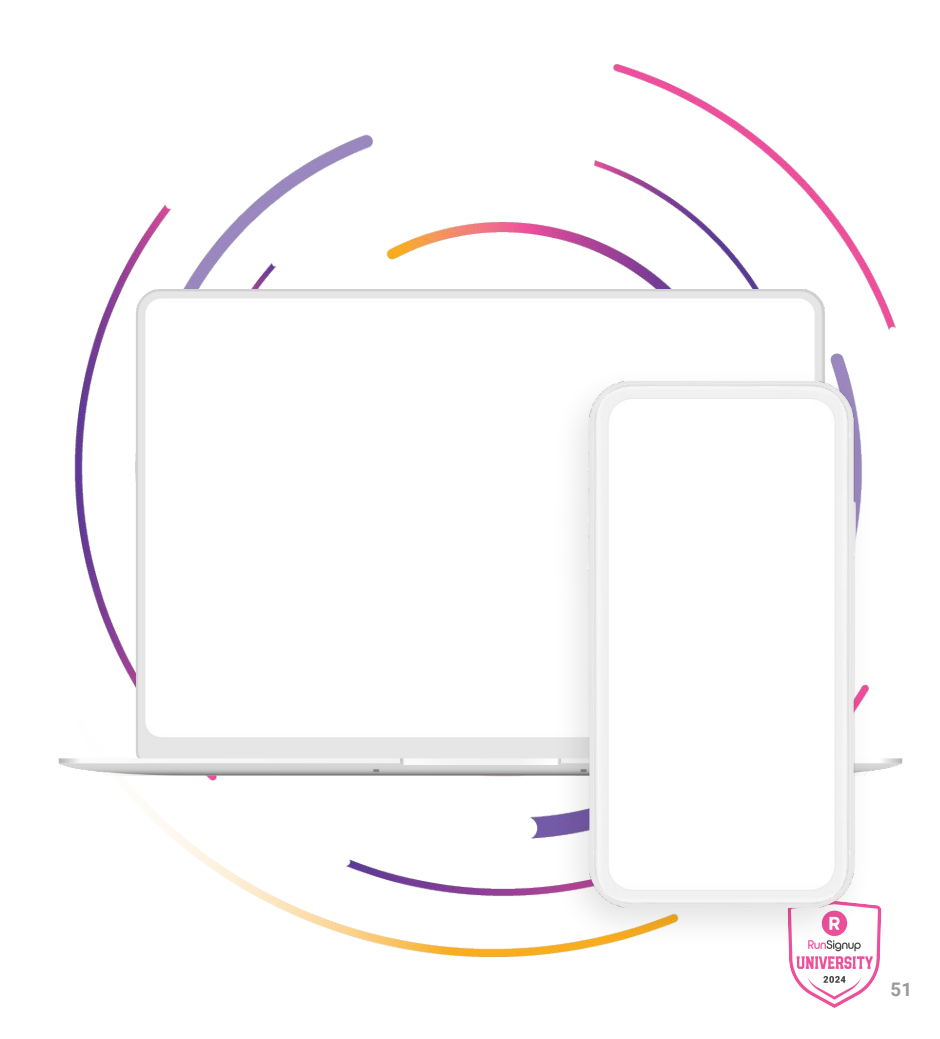

# Screenshot Photography

Use these devices to create your own layout(s)

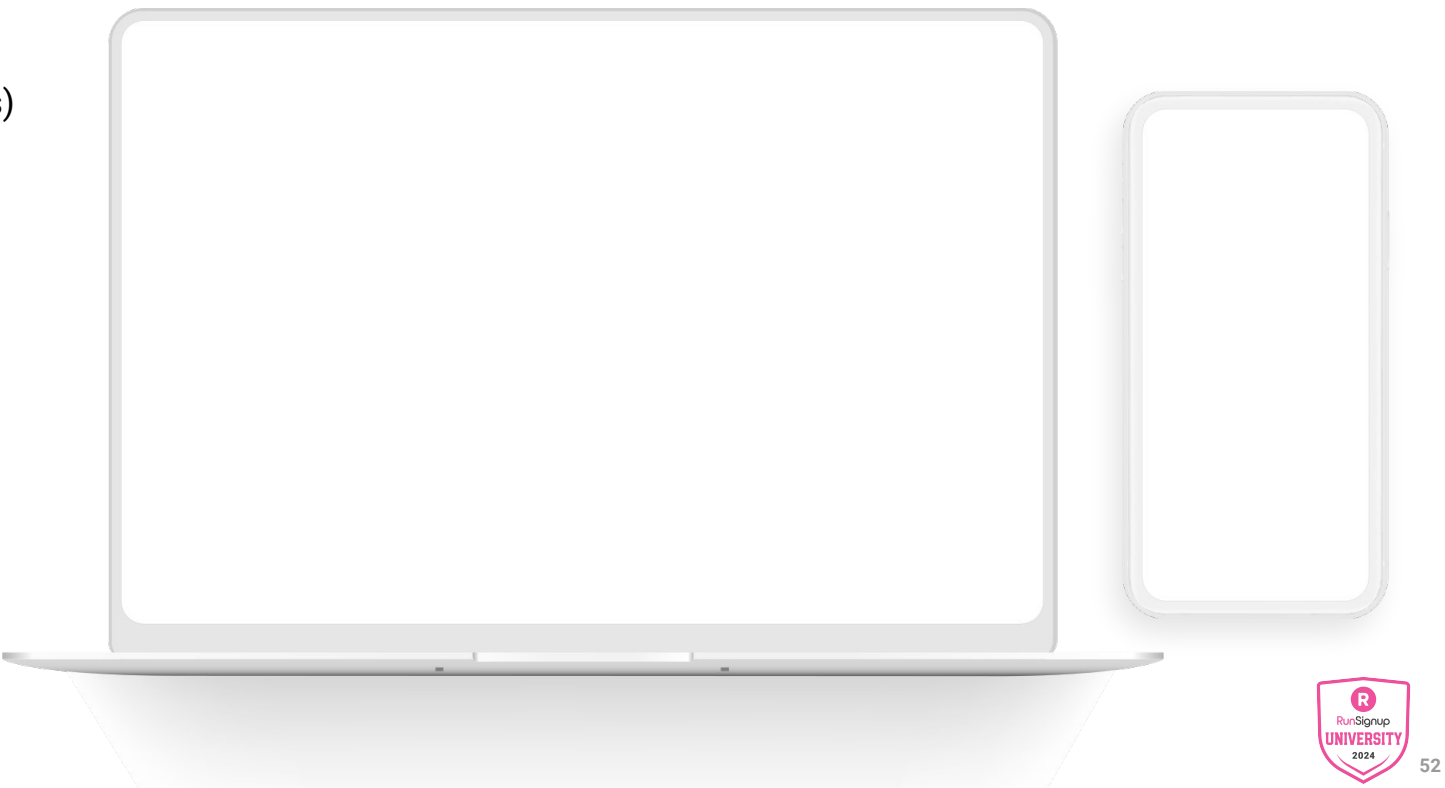

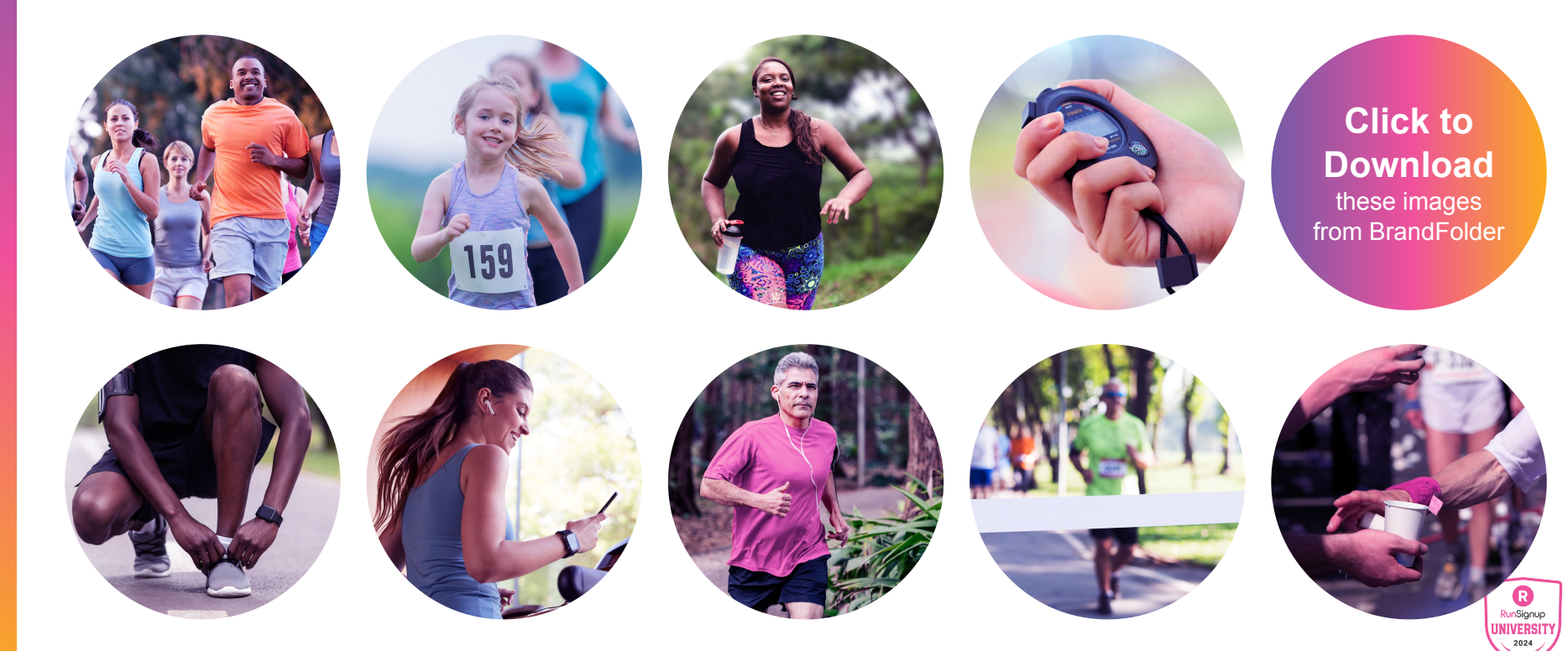

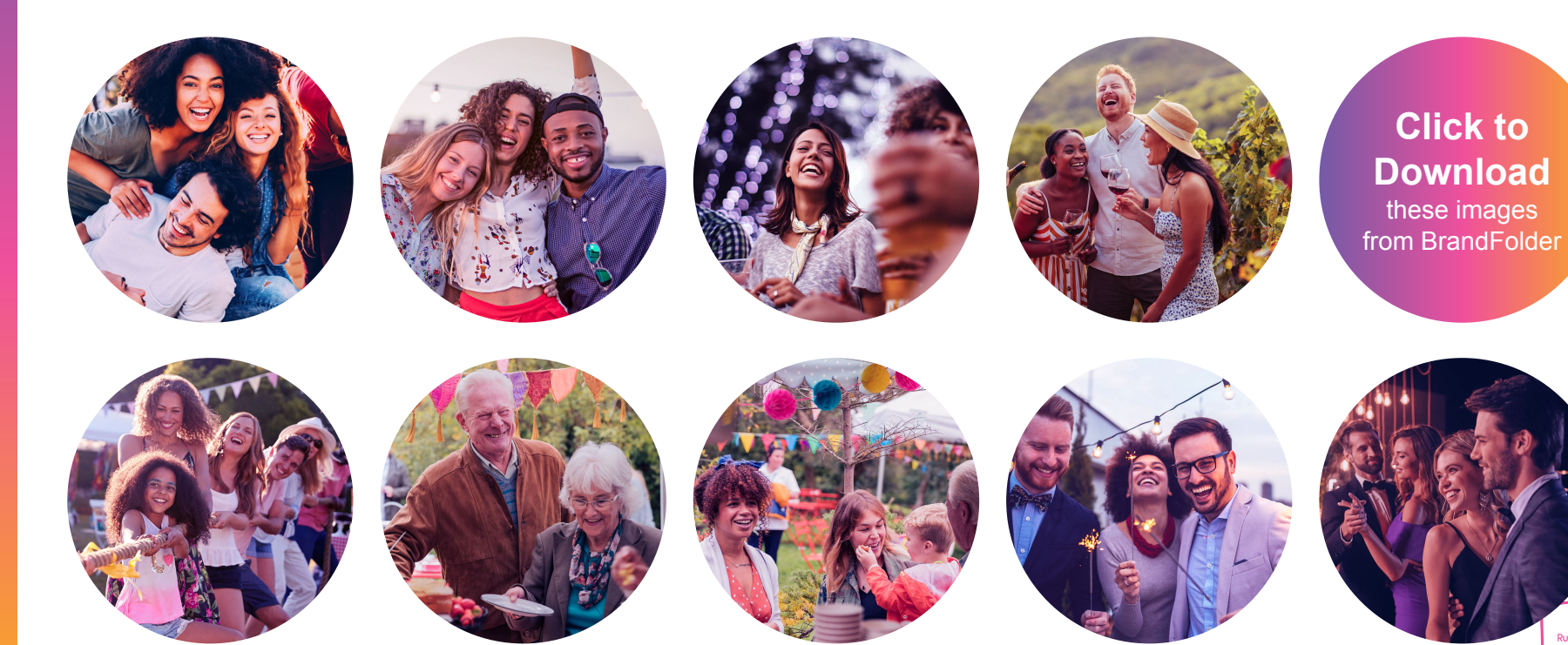

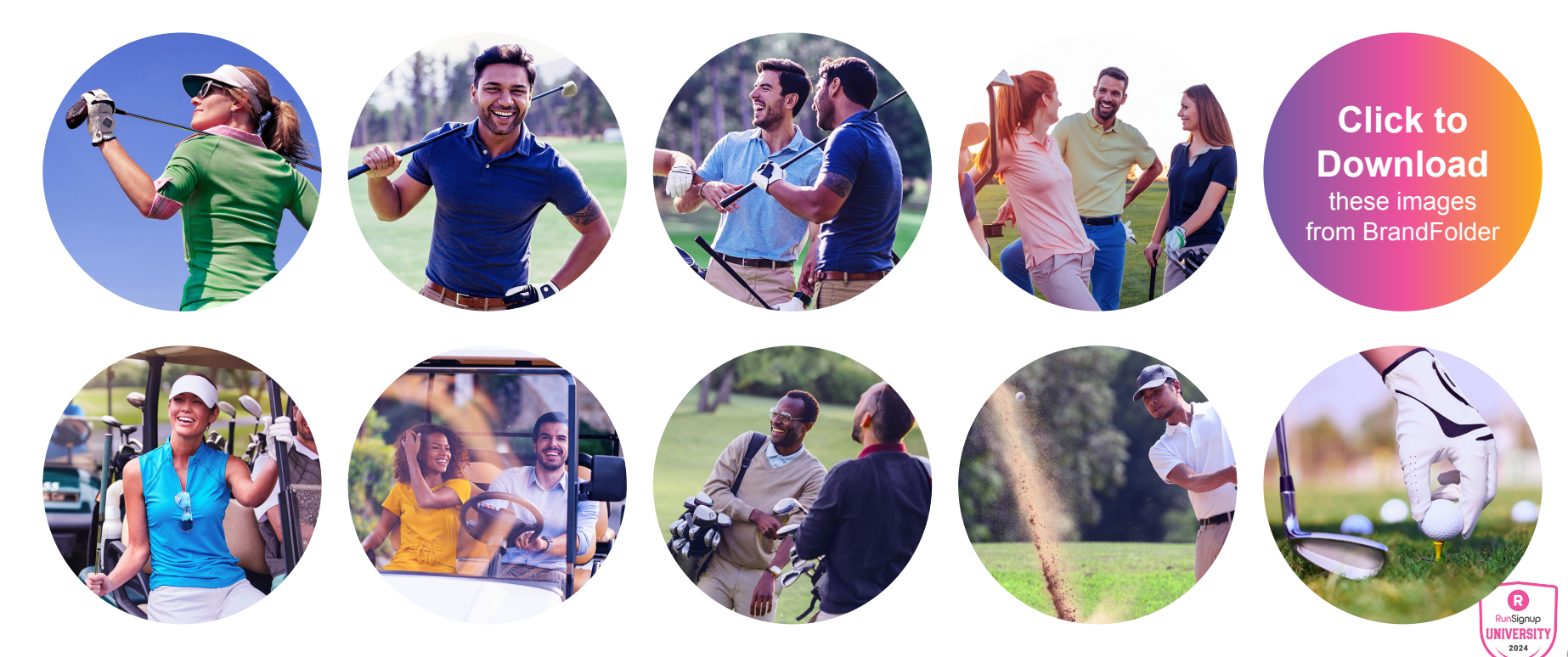

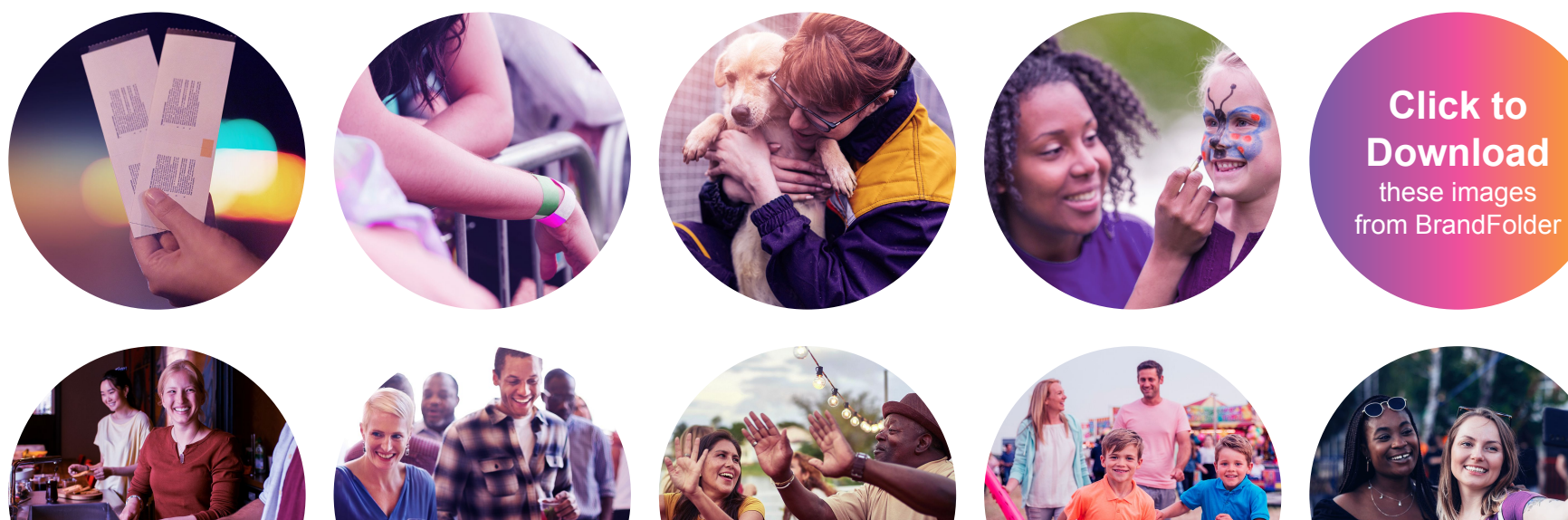

**Click to** Download these images